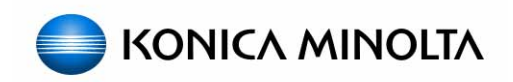

# PageScope Enterprise Suite

## Setup & Configuration Guide

Date :09/12/2008Written by:Tony Gliatta, Vartkes Tashjian, Rob PosenatLocation:CEC Lab, HQ Ramsey, NJ

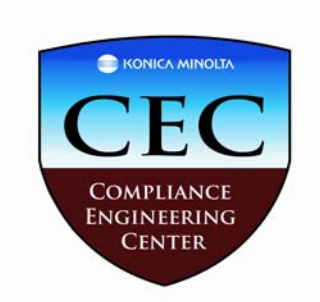

### Step by Step

### **Installation Field Guide**

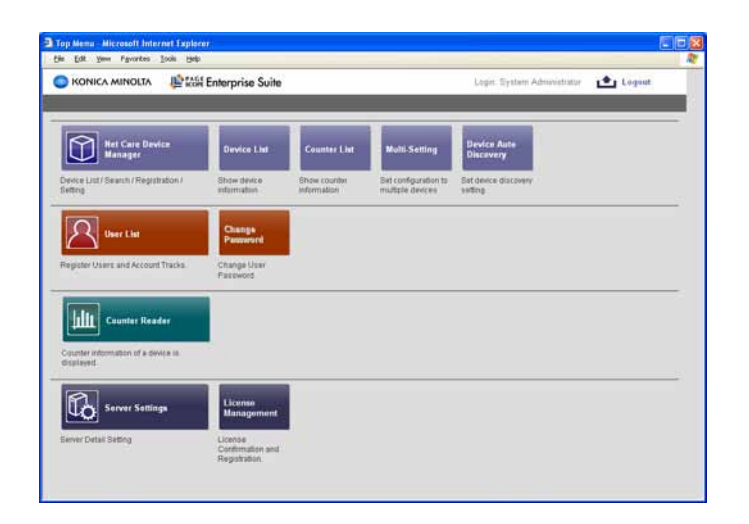

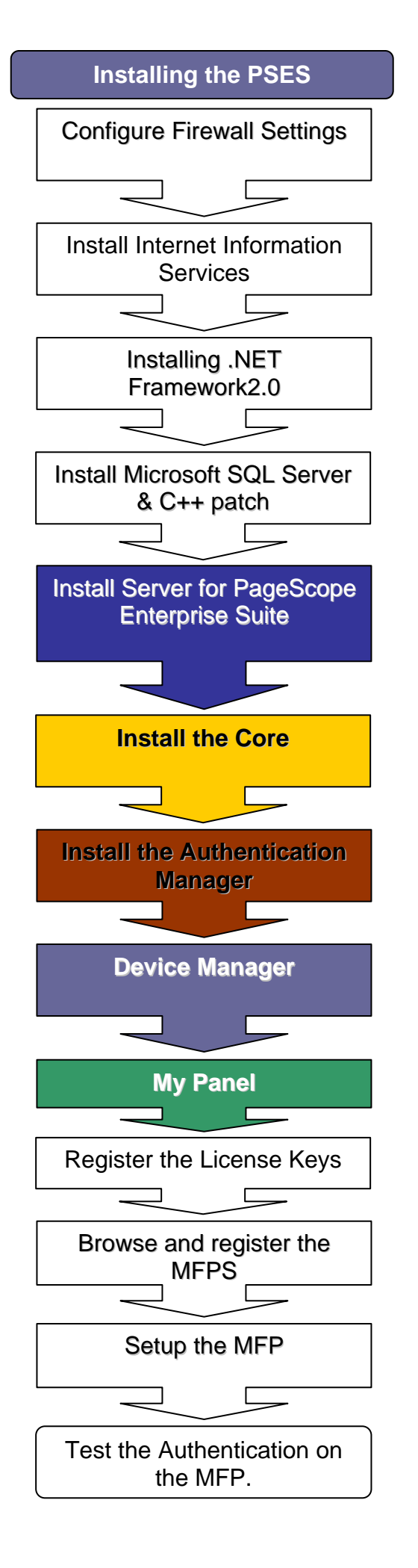

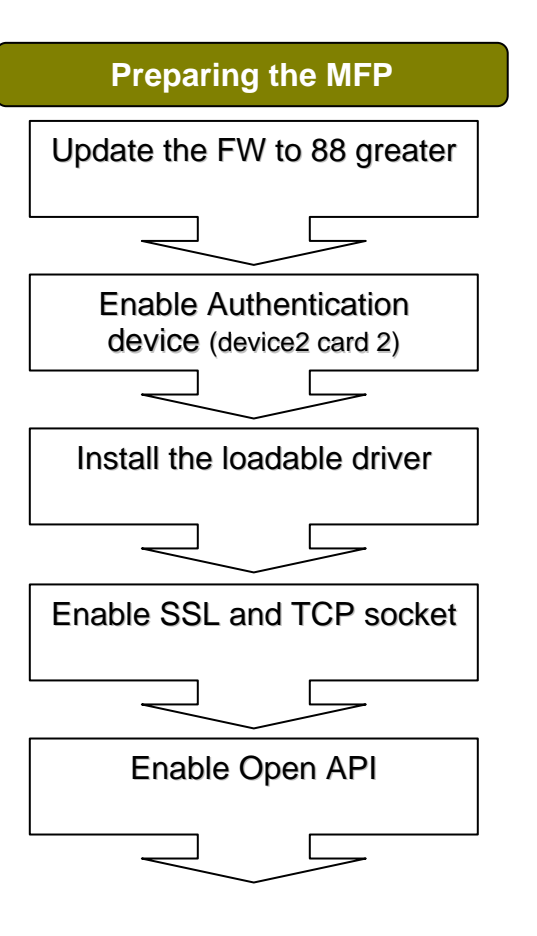

#### **Requirements for the MFP**

- 1. Update the FW to level 88 or better
- 2. Install the Loadable driver
- 3. Enable API on the MFP.
- 4. Connect and confirm the HID card reader on the MFP.
- 5. Enable and create Self Assigned SSL on the MFP.
- 6. Enable SSL on both API and TCPIP socket. (Administrator>Network>TCP Socket>Select ON)

#### **Requirements to connect to Active directory**

- 1. Domain name
- 2. Primary and secondary DNS addresses.
- 3. Designated Field for ID card S/N used for user Authentication.
- 4. Format used for Active Directory. CN=users, DC=Domain, DC=com
- 5. Select Mixed Authentication during SQL installation.

#### **Requirements for the PSES**

- 1. Must meet the minimum Hardware requirements.
- 2. Firewall must be disabled during the installation.
- 3. Firewall application exceptions must be enabled for proper communication.
- 4. Internet Connection.
- 5. Install and enable IIS.
- 6. Key Licenses for each of the Modules.
- 7. Proxy Server's information, this information will be used to access the LMS server for licensing.

The following settings are required in Windows Firewall on WinXP/Vista/2003 for PSES to Function.

#### <Excepted program>

C:\Program Files\KONICA MINOLTA\PageScope Enterprise Suite\bin\Release\PSESCoreScheduler.exe

#### <Port Number>

8085 (Common) 50002 (Authentication Manager only) <**Other settings**>

Change the settings on the Advanced tab as follows.

Select the [Local Area Connection] check box.

- Click the [Settings] button and select the [Web Server (HTTP)] check box on the Services tab.
- If SSL is enabled, select the [Secure Web Server (HTTPS)] check box. (For Windows Vista)Change the settings on the advanced tab as follows:
- Select the "Local Area Connection" check box. Change the settings on the Exceptions tab as described below.

Select the [World Wide Web Service (HTTP)] check box. If SSL is enabled, select the [Secure Web Server (HTTPS)] check box.

#### **Installation Sequence**

- 1. Dot Net
- 2. Sequel X:\SSE X:\VCREDITST (C++ patch visual c)
- 3. Core x:\Core
- 4. Authentication manager
- 5. My Panel
- 6. Account Manager
- 7. Reboot the PC (server)

#### Note: Do not log on to PSES using multiple Web browsers from the same computer.

Additional Information for Windows Server 2000, Windows 2003 server. If using Windows 2000 or Windows XP continue to page 8.

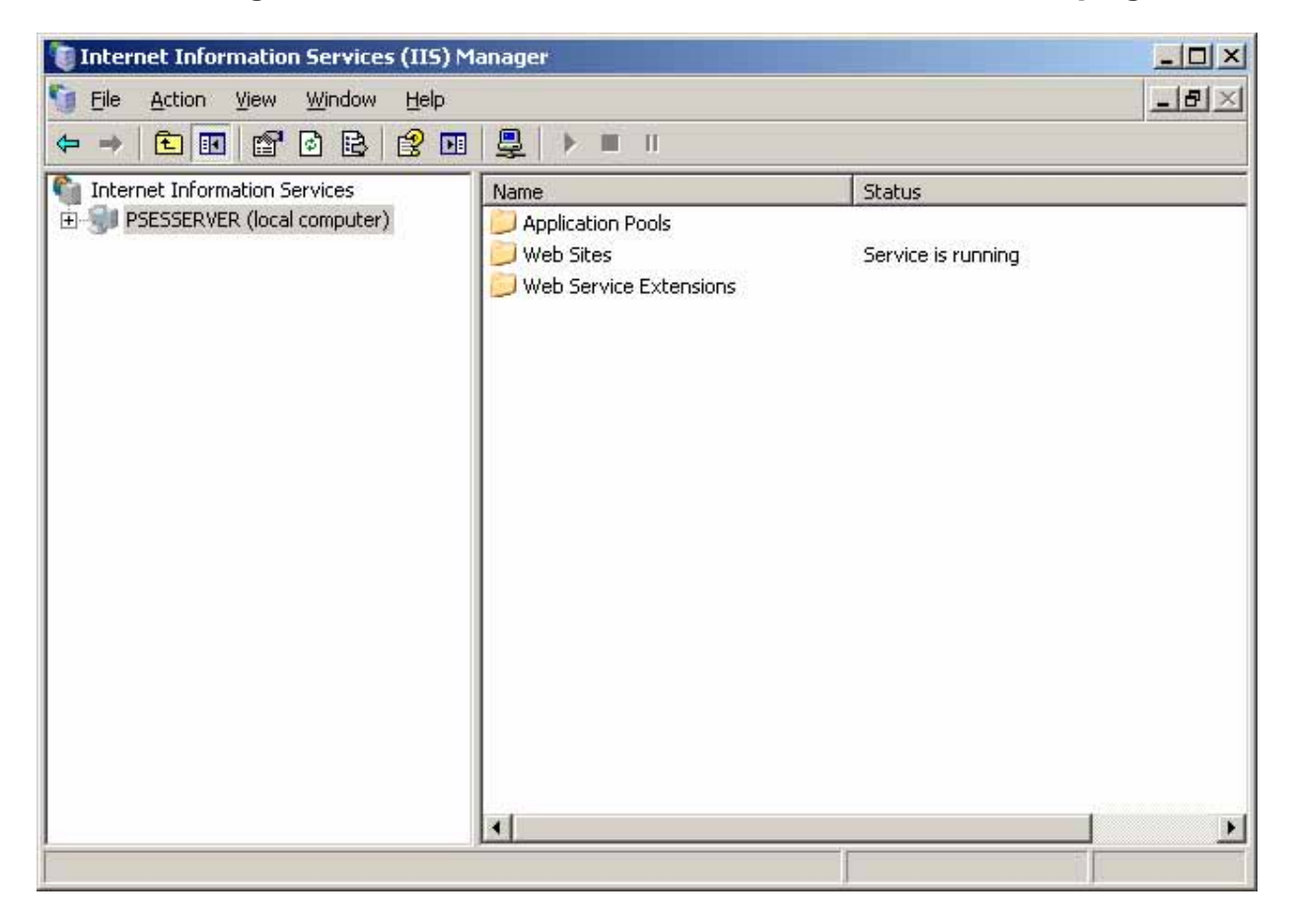

1. When installing on server you will have to open IIS and select the Web Service Extensions folder.

| Internet Information Services (IIS) File Action View Window Help                                                                              | Manager                                                                                                    |                                                                                                    | _미×                                                                                                   |  |  |  |  |
|----------------------------------------------------------------------------------------------------|----------------------------------------------------------------------------------------------------|----------------------------------------------------------------------------------------------------|----------------------------------------------------------------------------------------------------|--|--|--|--|
|                                                                                                    |                                                                                                    |                                                                                                    |                                                                                                    |  |  |  |  |
| Internet Information Services          PSESSERVER (local computer)         Application Pools         Web Sites         Web Service Extensions | Web Service Extensions         Allow         Prohibit         Properties         Tasks         Add a new Web service extension         Add a new Web service extensions for a specific application         Prohibit all Web service extensions | Web Service Extension         All Unknown CGI Extensions         All Unknown ISAPI Extensions         Active Server Pages         ASP.NET v2.0.50727         Internet Data Connector         Server Side Includes         WebDAV | Status<br>Prohibited<br>Prohibited<br>Prohibited<br>Allowed<br>Prohibited<br>Prohibited<br>Prohibited |  |  |  |  |
|                                                                                                    | Open Help     Extended / Standard /                                                                                                    |                                                                                                    |                                                                                                    |  |  |  |  |

2. By default the status of all of the Web Service Extensions are "Prohibited", you will have to select ASP .NET V2.0.X and mark the Allow button on the left hand side.

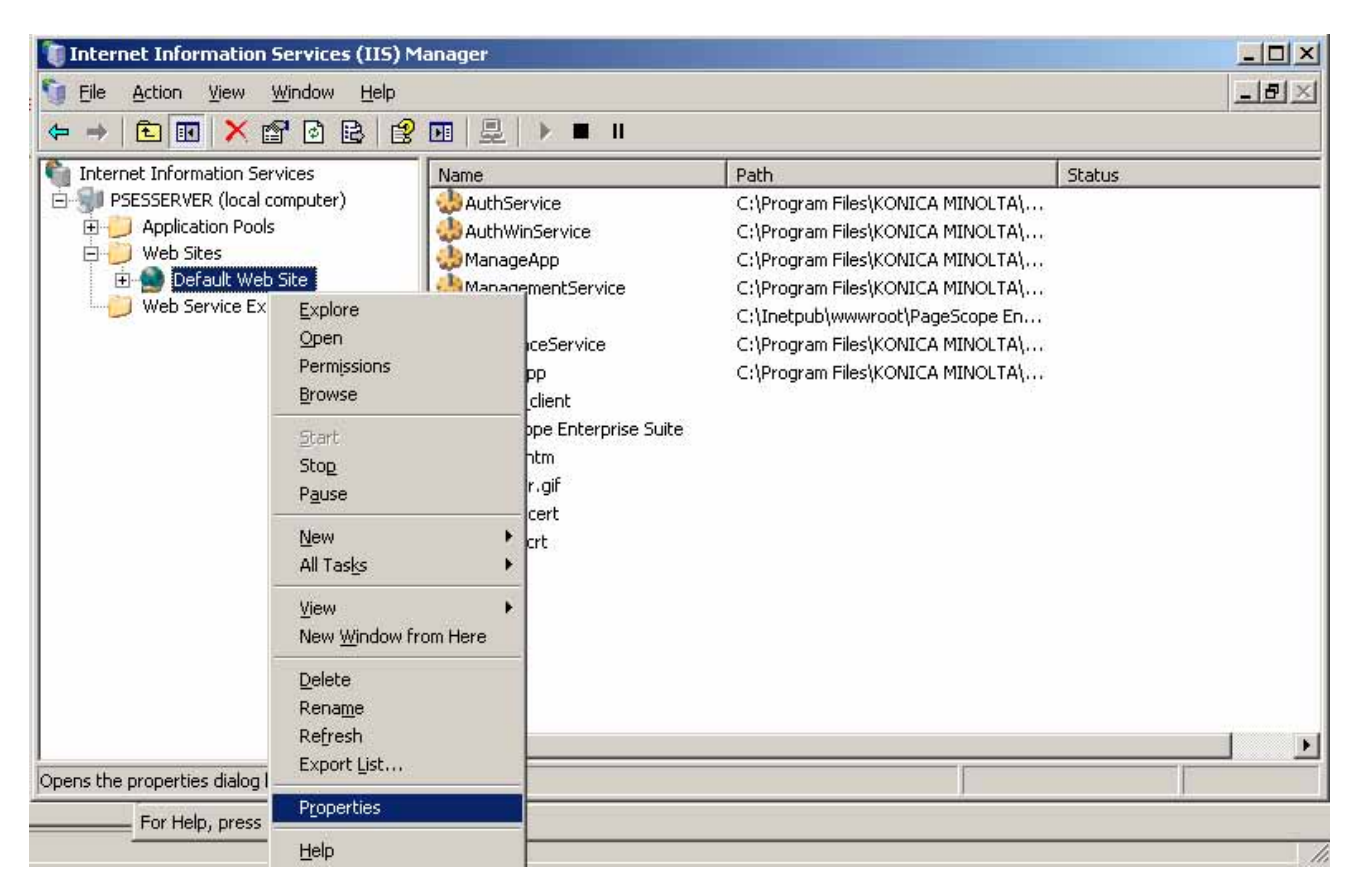

3. Next, open the Websites folder, and right click on the default website (or website PSES is configured to) and select Properties.

| fuit web site   | Topercies                                             |
|-----------------|-------------------------------------------------------|
| Directory Secu  | ity HTTP Headers Custom Errors ASP.NET                |
| Web Site        | erformance   ISAPI Filters   Home Directory   Documen |
| Web site identi | ication                                               |
| Description:    | Default Web Site                                      |
| IP address:     | (All Unassigned)                                      |
| TCD             |                                                       |
| TCP port:       | 80 SSL port:   443                                    |
| Enable HT       | ping                                                  |
| W3C Exter       | ded Log File Format                                   |
|                 |                                                       |
|                 |                                                       |
|                 |                                                       |
|                 |                                                       |
|                 |                                                       |

4. Make sure that the IP address is set to "(All Unassigned)" or you will not be able to access through "http://localhost/pses".

|               | English 🌱                |                 |       |  |
|---------------|--------------------------|-----------------|-------|--|
| Login         |                          |                 |       |  |
|               | Registered User          |                 |       |  |
|               | User Name                |                 |       |  |
|               | Password                 |                 |       |  |
|               | System Administrato      | r               |       |  |
|               | Password                 | •••••           |       |  |
|               |                          |                 |       |  |
|               |                          |                 | Login |  |
| SSL is not se | et.                      |                 |       |  |
| Please enab   | le SSL to secure the pas | sword and data. |       |  |
|               |                          |                 |       |  |
|               |                          |                 |       |  |
|               |                          |                 |       |  |
|               |                          |                 |       |  |
|               |                          |                 |       |  |
|               |                          |                 |       |  |
|               |                          |                 |       |  |
|               |                          |                 |       |  |
|               |                          |                 |       |  |
|               |                          |                 |       |  |

After installing the PSES, Login as the Administrator

- Open a Web Browser
- Input the address of the PSES Server <a href="http://localhost/PSES">http://localhost/PSES</a>
- Click the System Administrator radio button
- Input the default Administrator password (Admin)

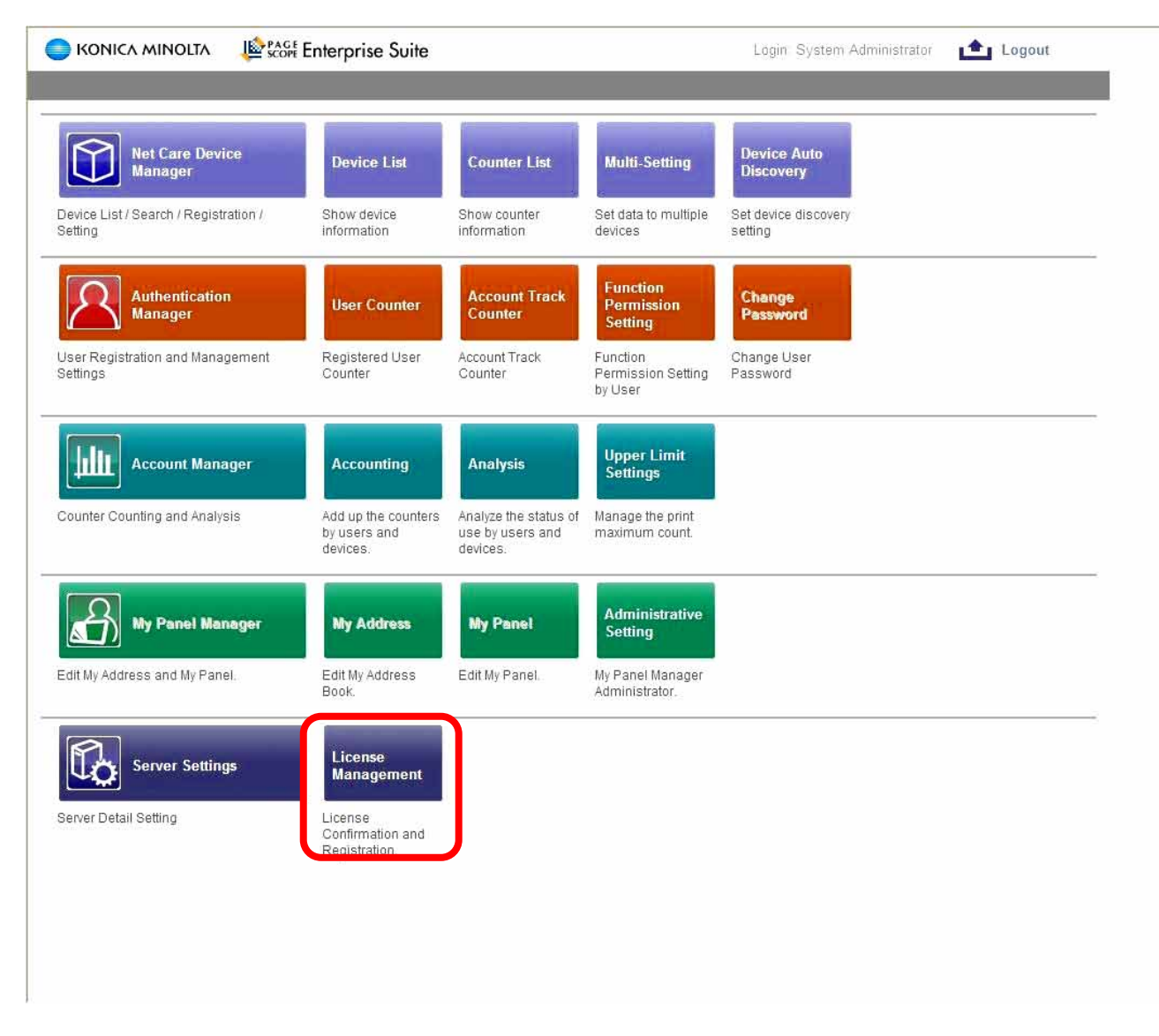

At this point make sure all Licence key are handy, and select License management.

| 🔵 KONICA MINOLTA 🛽 🕸 🖧                    | St Enterprise Suite  | Lögin System Administrator 📩 Logout |
|-------------------------------------------|----------------------|-------------------------------------|
| Server Settings                           |                      | Б. Со тор Мели                      |
| Server Settings<br>Administrator Settings | License Confirmation | <b>t</b> ?                          |
| Display Settings                          | License Confirmation |                                     |
| Application Information                   | License Key          |                                     |
| License Management                        |                      | Confirmation                        |
| Support Device Information<br>Version     | 3                    |                                     |
| C.SHASSEN                                 |                      |                                     |
|                                           |                      |                                     |
|                                           |                      |                                     |
|                                           |                      |                                     |
|                                           |                      |                                     |
|                                           |                      |                                     |
|                                           |                      |                                     |
|                                           |                      |                                     |
|                                           |                      |                                     |
|                                           |                      |                                     |
|                                           |                      |                                     |
|                                           |                      |                                     |
|                                           |                      |                                     |
|                                           |                      |                                     |
|                                           |                      |                                     |
|                                           |                      |                                     |
|                                           |                      |                                     |
|                                           |                      |                                     |
|                                           |                      |                                     |
|                                           |                      |                                     |
|                                           |                      |                                     |
|                                           |                      |                                     |
|                                           |                      |                                     |
|                                           |                      |                                     |
|                                           |                      |                                     |

\*Live Internet connection is required for this procedure. Click the "New Registration" button and then Enter the 24-character license key and click on the Confirmation button to continue. This license key will be verified by an LMS server in Japan.

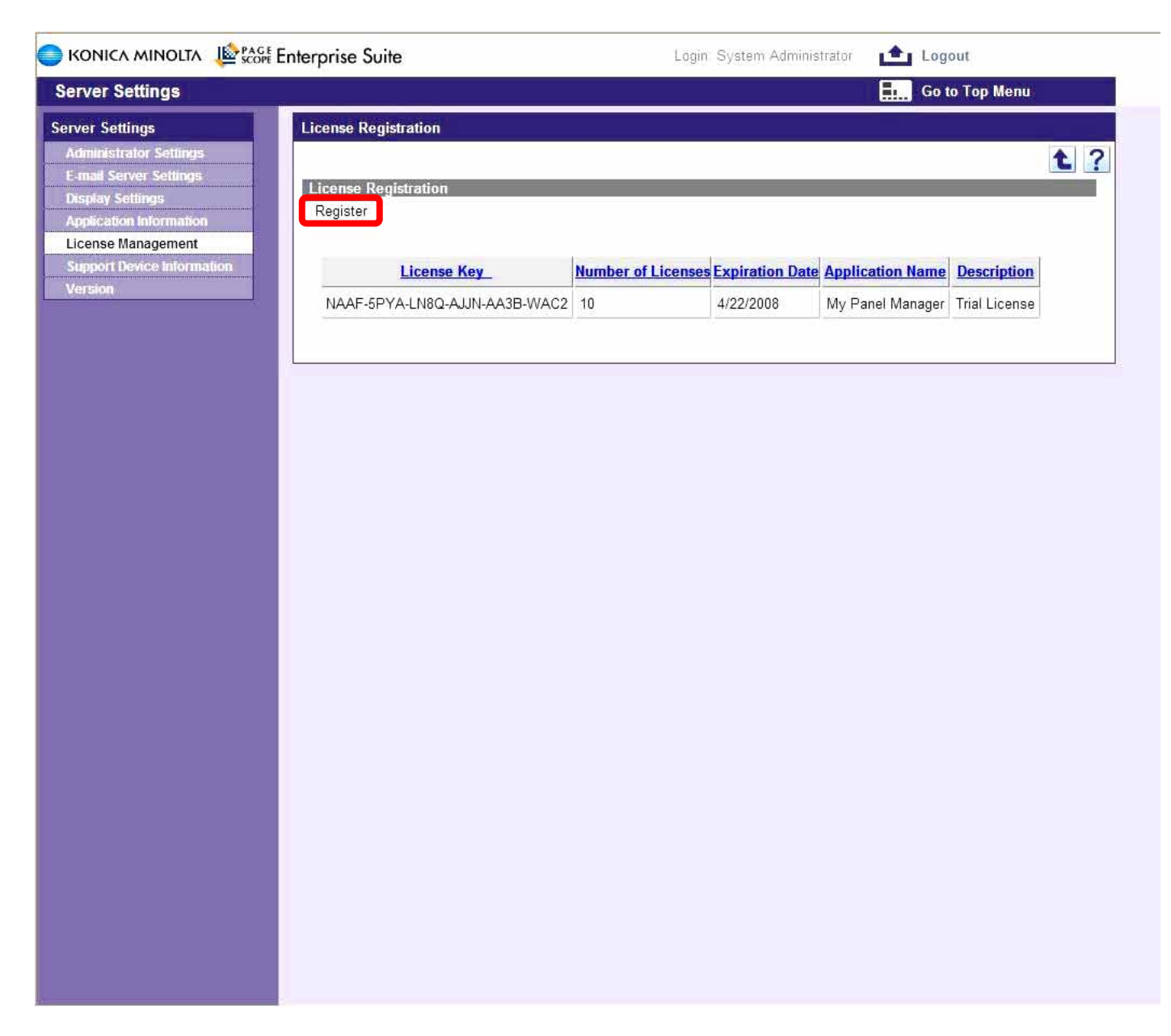

Upon Confirmation of the license key click on the "Register" button to continue.

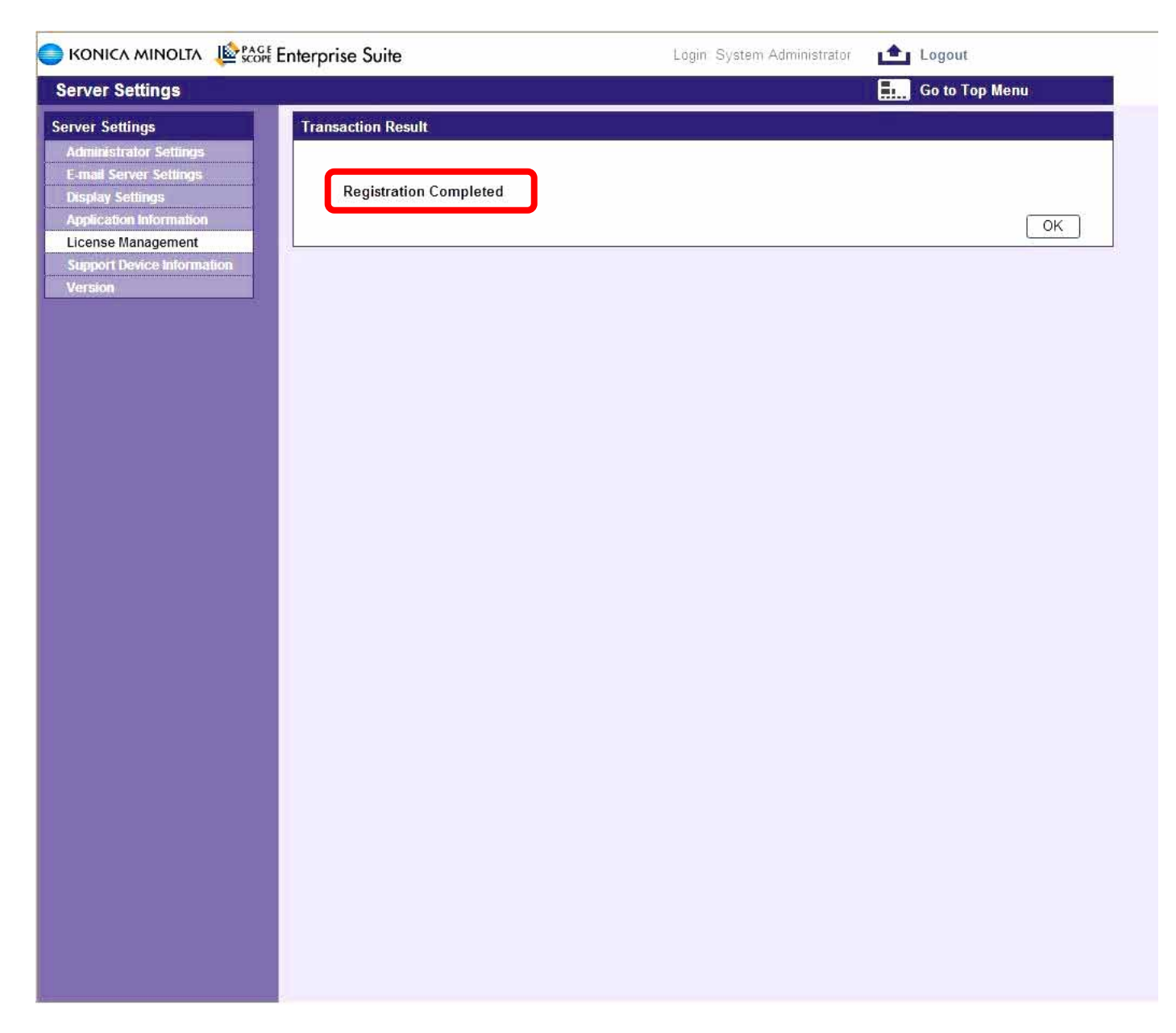

Confirm the individual module registration by selecting OK.

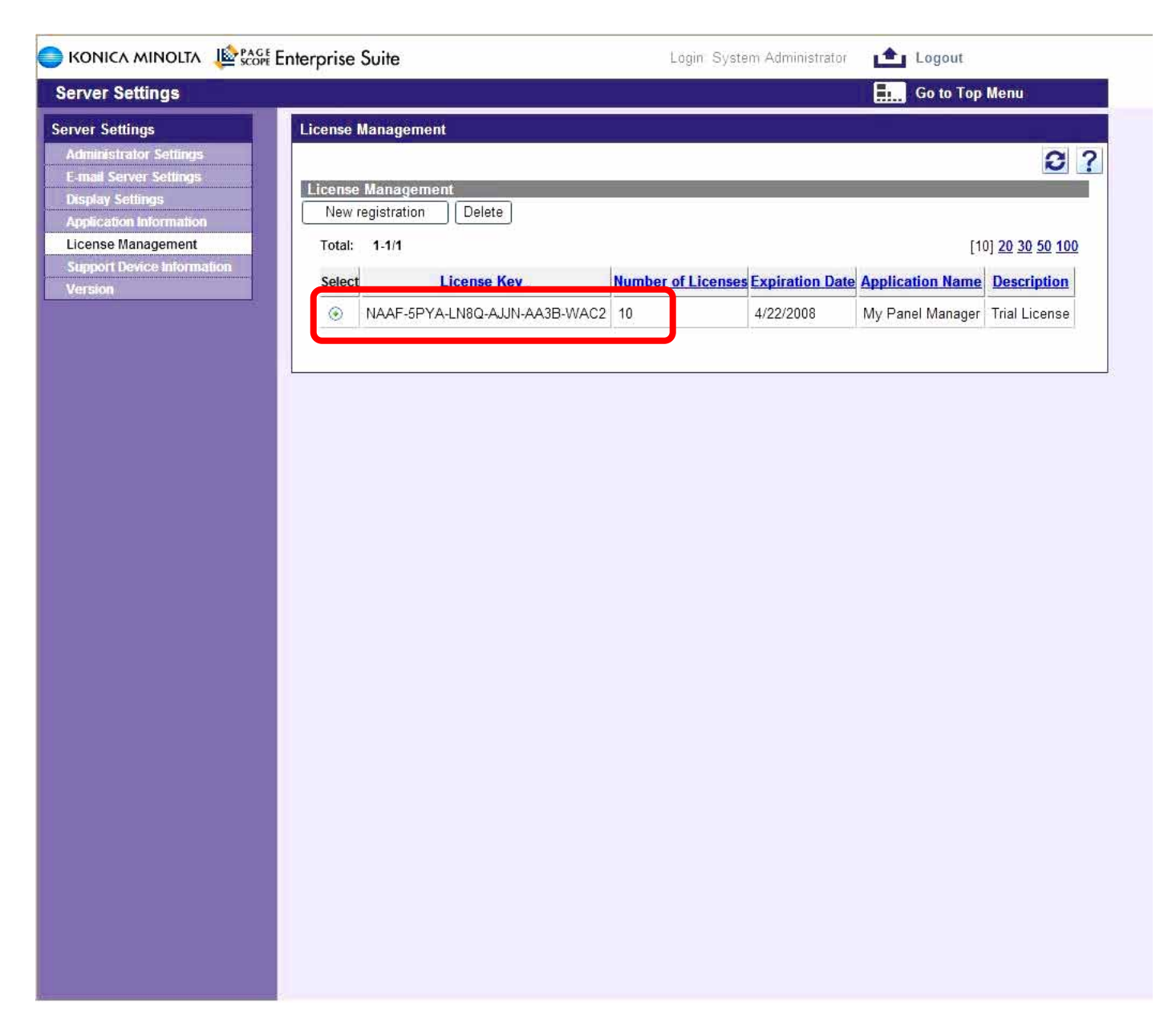

As the individual module license keys are registered they are listed here with the proper number of license. Repeat this procedure for each license.

| SCORE CONICA MINOLTA                                                                                                    | Suite                                             | Login Systen       | 1 Administrator | 📤 Logout                                    |
|----------------------------------------------------------------------------------------------------|---------------------------------------------------|--------------------|-----------------|---------------------------------------------|
| Server Settings                                                                                                    |                                                   |                    |                 | Go to Top Menu                              |
| Server Settings     License       Administrator Settings     License       E-mail Server Settings     License       Display Settings     New       License Management     Total | Management<br>e Management<br>registration Delete |                    |                 |                                             |
| Support Device Information Select                                                                                                    | t License Kev                                     | Number of Licenses | Expiration Date | Application Name                            |
| Version                                                                                                    | 4YAD-6JYA-RRLQ-B4VZ-AAEZ-MAHJ                     | 10                 | 4/22/2008       | Account Manager                             |
| 0                                                                                                    | 4EAF-PWAA-25VA-A2MW-ACZD-CAB4                     | 1                  | 4/22/2008       | Gateway for Biometric Authentication Manage |
| 0                                                                                                    | KYAN-HB8A-TAMQ-BK3A-ACXN-9ABV                     | 10                 | 4/22/2008       | Authentication Manager                      |
|                                                                                                    | NAAF-5PYA-LN8Q-AJJN-AA3B-WAC2                     | 10                 | 4/22/2008       | My Panel Manager                            |
|                                                                                                    |                                                   |                    |                 |                                             |

After completion of the license entry, all modules are listed indicating available license.

| Net Care Device<br>Manager                       | Device List                                     | Counter List                                          | Multi-Setting                             | Device Auto<br>Discovery     |
|--------------------------------------------------|-------------------------------------------------|-------------------------------------------------------|-------------------------------------------|------------------------------|
| levice List / Search / Registration /<br>letting | Show device<br>information                      | Show counter<br>information                           | Set data to multiple<br>devices           | Set device discovery setting |
| Authentication<br>Manager                        | User Counter                                    | Account Track<br>Counter                              | Function<br>Permission<br>Setting         | Change<br>Password           |
| Iser Registration and Management<br>ettings      | Registered User<br>Counter                      | Account Track<br>Counter                              | Function<br>Permission Setting<br>by User | Change User<br>Password      |
| Account Manager                                  | Accounting                                      | Analysis                                              | Upper Limit<br>Settings                   |                              |
| ounter Counting and Analysis                     | Add up the counters<br>by users and<br>devices. | Analyze the status of<br>use by users and<br>devices. | Manage the print maximum count.           |                              |
| My Panel Manager                                 | My Address                                      | My Panel                                              | Administrative<br>Setting                 |                              |
| dit My Address and My Panel.                     | Edit My Address<br>Book.                        | Edit My Panel.                                        | My Panel Manager<br>Administrator.        |                              |
| Server Settings                                  | License<br>Management                           |                                                       |                                           |                              |
| erver Detail Setting                             | License<br>Confirmation and<br>Registration.    |                                                       |                                           |                              |

After completing the license key registration, select the device list to register the devices.

| 🔵 KONICA MINOLTA 🛛 🕸                                                               | Conference Suite           | Login: System Administrator         | Logout                  |
|------------------------------------------------------------------------------------|----------------------------|-------------------------------------|-------------------------|
| Net Care Device Manager                                                            |                            |                                     | Go to Top Menu          |
| Device Management                                                                  | Device List                |                                     | <b>a</b> 2              |
| Counter List<br>Multi-Setting                                                      | View Type Group View 👻     |                                     | 9.2                     |
| Initial Settings<br>Device Auto Discovery<br>Manual Device Registration            | Device Group All Devices V | ☐ All subgroup devices are included | Display                 |
| Device Management Settings<br>Device Information Settings<br>Device Group Settings | There is no data.          |                                     | Display Settings Export |
| Administrator Settings<br>Device Group Manager<br>Settings                         |                            |                                     |                         |
| Version                                                                            |                            |                                     |                         |
|                                                                                    |                            |                                     |                         |
|                                                                                    |                            |                                     |                         |
|                                                                                    |                            |                                     |                         |
|                                                                                    |                            |                                     |                         |
|                                                                                    |                            |                                     |                         |
|                                                                                    |                            |                                     |                         |

No devices are listed after initial installation.

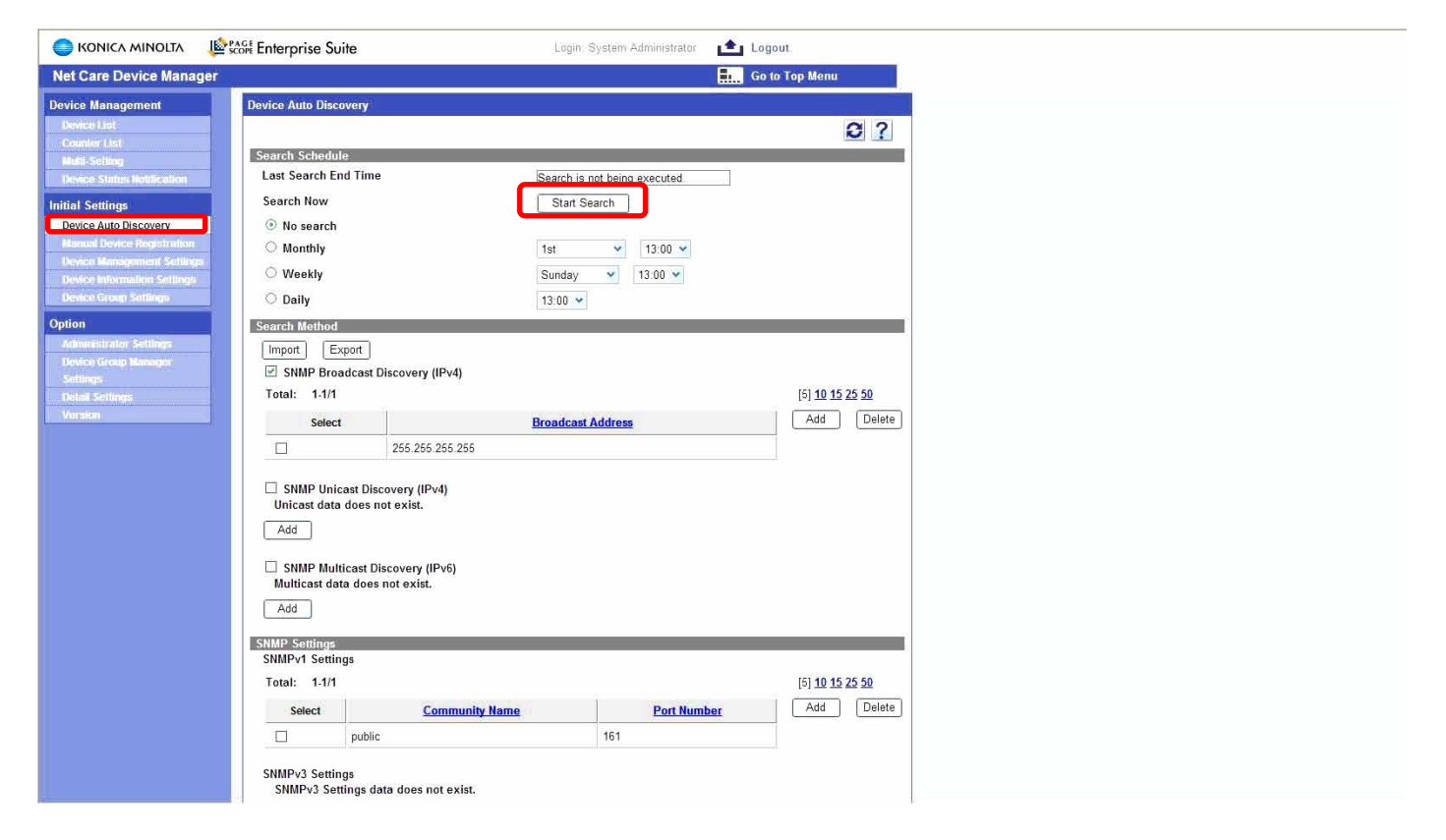

To search the network for connected MFPs select Auto Discovery tab and select Start Search button.

| 🔵 KONICA MINOLTA 🛛 烽                                                                                                    | Scope Enterprise Suite                                                                                                   |                                                                            | Login: System Administrator                                                 | Logout                               |
|----------------------------------------------------------------------------------------------------|----------------------------------------------------------------------------------------------------|----------------------------------------------------------------------------|-----------------------------------------------------------------------------|--------------------------------------|
| Net Care Device Manager                                                                                                    |                                                                                                    |                                                                            |                                                                             | Go to Top Menu                       |
| Device Management<br>Device List<br>Counter List<br>Multi: Setting<br>Device Status Notification                                                              | Device Auto Discover<br>Search Schedule<br>Last Search End T                                                             | ime                                                                        | 2/22/2008 11:2:50                                                           | 2?                                   |
| Initial Settings<br>Device Auto Discovery<br>Manual Device Registration<br>Device Managument Settings<br>Device Information Settings<br>Device Group Settings | Search Now<br>No search<br>Monthly<br>Weekly<br>Daily                                                                    |                                                                            | Start Search           1st           Sunday           13:00           13:00 |                                      |
| Option<br>Administrator Settings<br>Device Group Manager<br>Settings<br>Detail Settings<br>Version                                                            | Search Method                                                                                                    | ast Discovery (IPv4)                                                       | roadcast Address                                                            | [5] <u>10 15 25 50</u><br>Add Delete |
|                                                                                                    | SNMP Unicast<br>Unicast data dou<br>Add<br>SNMP Multicast<br>Multicast data d<br>Add<br>SNMP Settings<br>SNMPv1 Settings | Discovery (IPv4)<br>es not exist.<br>st Discovery (IPv6)<br>oes not exist. |                                                                             |                                      |
|                                                                                                    | Total: 1-1/1<br>Select                                                                                                   | Community Name                                                             | Port Num                                                                    | [5] <u>10 15 25 50</u><br>Add Delete |
|                                                                                                    | SNMPv3 Settings<br>SNMPv3 Setting                                                                                        | ıblic<br>s data does not exist.                                            | 161                                                                         |                                      |

The date stamp indicates completion of the search process. The Refresh button may need to be clicked to update the "Last Search End Time" field.

| 🔵 KONICA MINOLTA 🛛 🕸                                                                                                    | Set Enterpri                   | se S        | uite Login: Sys                                                             | item Administrator 💼 Logout    |            |               |
|----------------------------------------------------------------------------------------------------|--------------------------------|-------------|-----------------------------------------------------------------------------|--------------------------------|------------|---------------|
| Net Care Device Manager                                                                                                    |                                |             |                                                                             | 🚛 Go to Top                    | Menu       |               |
| Device Management Device List Counter List                                                                                                | Device List                    |             |                                                                             |                                | 0          | ?             |
| Multi Setting Device Status Notification Initial Settings                                                                                 | View Typ<br>Device C<br>Filter | pe<br>Group | Group View  All Devices  All subgroup devices are No Filter  Filter Setting | e included                     |            |               |
| Device Auto Discovery<br>Manual Device Registration<br>Device Management Settings<br>Device Information Settings<br>Device Group Settings | Total                          | 1-10/1      | 8                                                                           | Display Setti                  | Displa     | xport         |
| Option<br>Administrator Settings                                                                                                    | << <                           | 1-10/1      | 0<br>12 > >> G0                                                             | [ IO                           | 20 50 50 1 |               |
| Device Group Manager                                                                                                    | Refresh                        | Icon        | Registered Name                                                             | Model Name                     | Status     | IP Address /  |
| Detail Settings                                                                                                    | 0                              | 2           | KONICA MINOLTA bizhub C353/10.15.212.201                                    | KONICA MINOLTA bizhub C353     | Unknown    | 10.15.212.20  |
| Version                                                                                                    | 0                              | ?           | KONICA MINOLTA bizhub PRO 1050/10.15.212.203                                | KONICA MINOLTA bizhub PRO 1050 | Unknown    | 10.15.212.203 |
|                                                                                                    | 0                              | 3           | KONICA MINOLTA 350/10.15.212.204                                            | KONICA MINOLTA 350             | Unknown    | 10.15.212.204 |
|                                                                                                    | 0                              | 2           | KONICA MINOLTA bizhub C253/10.15.212.206                                    | KONICA MINOLTA bizhub C253     | Unknown    | 10.15.212.20  |
|                                                                                                    | 0                              | ?           | KONICA MINOLTA bizhub PRO 920/10.15.212.208                                 | KONICA MINOLTA bizhub PRO 920  | Unknown    | 10.15.212.20  |
|                                                                                                    | 0                              | 3           | KONICA MINOLTA bizhub 600/10.15.212.209                                     | KONICA MINOLTA bizhub 600      | Unknown    | 10.15.212.20  |
|                                                                                                    | 0                              | 1           | KONICA MINOLTA bizhub C352/10.15.212.211                                    | KONICA MINOLTA bizhub C352     | Unknown    | 10.15.212.21  |
|                                                                                                    | 0                              | ?           | KONICA MINOLTA bizhub 500/10.15.212.212                                     | KONICA MINOLTA bizhub 500      | Unknown    | 10.15.212.212 |
|                                                                                                    | 0                              | ?           | KONICA MINOLTA bizhub C550/10.15.212.216                                    | KONICA MINOLTA bizhub C550     | Unknown    | 10.15.212.210 |
|                                                                                                    | 0                              | ?           | Generic 50C-1/10.15.212.217                                                 | Generic 50C-1                  | Unknown    | 10.15.212.21  |
|                                                                                                    |                                |             |                                                                             |                                |            |               |

1/2 A complete list of MFPs is displayed in the Device list tab.

*Note: This also includes non compatible MFPS and printers.* 

| 🔵 KONICA MINOLTA 🛛 🖺                                                               | score Enterpris      | se S   | J <b>ite</b> Login: Sy                           | rstem Administrator 🛛 💼 Logou | ut.                           |                  |
|------------------------------------------------------------------------------------|----------------------|--------|--------------------------------------------------|-------------------------------|-------------------------------|------------------|
| Net Care Device Manager                                                            |                      |        |                                                  | 📕 Go to                       | Top Menu                      |                  |
| Device Management Device List                                                      | Device List          |        | · · · · · · · · · · · · · · · · · · ·            |                               |                               | 0?               |
| Multi-Setting<br>Device Status Hotification                                        | View Typ<br>Device G | roup   | Group View  All Devices  All Subgroup devices an | re included                   |                               |                  |
| Initial Settings<br>Device Auto Discovery<br>Manual Device Registration            | Filter               |        | No Filter 🗸 Filter Setting                       |                               | D                             | isplay           |
| Device Management Settings<br>Device Information Settings<br>Device Group Settings | Total: '             | 11-18/ | 18                                               | Display \$                    | Settings<br>[10] <u>20 30</u> | Export           |
| Administrator Sellings                                                             | <u>&lt;&lt; &lt;</u> | 2      | /2 > >> Go                                       |                               |                               |                  |
| Device Group Manager<br>Settings                                                   | Refresh              | Icon   | Registered Name                                  | Model Name                    | Status                        | IP Address / DNS |
| Detail Settings                                                                    | 8                    | 3      | Canon iR C5185 /P/10.15.212.230                  | Canon iR C5185 /P             | Unknown                       | 10.15.212.230    |
| Version                                                                            | 0                    | 3      | HP CM8050 Color MFP/10.15.212.231                | HP CM8050 Color MFP           | Unknown                       | 10.15.212.231    |
|                                                                                    | O                    | 2      | KONICA MINOLTA bizhub C451/10.15.212.240         | KONICA MINOLTA bizhub C451    | Unknown                       | 10.15.212.240    |
|                                                                                    | 0                    | 3      | KONICA MINOLTA magicolor 4650/10.15.212.245      | KONICA MINOLTA magicolor 4650 | Unknown                       | 10.15.212.245    |
|                                                                                    | 0                    | 3      | KONICA MINOLTA pagepro 4650/10.15.212.246        | KONICA MINOLTA pagepro 4650   | Unknown                       | 10.15.212.246    |
|                                                                                    | 0                    | ≤?:    | KONICA MINOLTA magicolor 5570/10.15.212.247      | KONICA MINOLTA magicolor 5570 | Unknown                       | 10.15.212.247    |
|                                                                                    | O                    | 3      | KONICA MINOLTA magicolor 8650/10.15.212.248      | KONICA MINOLTA magicolor 8650 | Unknown                       | 10.15.212.248    |
|                                                                                    | 8                    | ?      | KONICA MINOLTA bizhub C353P/10.15.212.249        | KONICA MINOLTA bizhub C353P   | Unknown                       | 10.15.212.249    |
|                                                                                    |                      |        |                                                  |                               |                               |                  |

2/2 A complete list of MFPs is displayed in the Device list tab.

#### *Note: This also includes non compatible MFPS and printers.*

| SCOPE KONICA MINOLTA                             | Enterprise Suite                                |                                                       |                                           | Login System Administrator 📫 Lo | gout |
|--------------------------------------------------|-------------------------------------------------|-------------------------------------------------------|-------------------------------------------|---------------------------------|------|
|                                                  |                                                 |                                                       |                                           |                                 |      |
| Net Care Device<br>Manager                       | Device List                                     | Counter List                                          | Multi-Setting                             | Device Auto<br>Discovery        |      |
| Device List / Search / Registration /<br>Setting | Show device<br>information                      | Show counter<br>information                           | Set data to multiple<br>devices           | Set device discovery<br>setting |      |
| Authentication<br>Manager                        | User Counter                                    | Account Track<br>Counter                              | Function<br>Permission<br>Setting         | Change<br>Password              |      |
| User Registration and Management<br>Settings     | Registered User<br>Counter                      | Account Track<br>Counter                              | Function<br>Permission Setting<br>by User | Change User<br>Password         |      |
| Account Manager                                  | Accounting                                      | Analysis                                              | Upper Limit<br>Settings                   |                                 |      |
| Counter Counting and Analysis                    | Add up the counters<br>by users and<br>devices. | Analyze the status of<br>use by users and<br>devices: | Manage the print maximum count.           |                                 |      |
| My Panel Manager                                 | My Address                                      | My Panel                                              | Administrative<br>Setting                 |                                 |      |
| Edit My Address and My Panel.                    | Edit My Address<br>Book.                        | Edit My Panel.                                        | My Panel Manager<br>Administrator.        |                                 |      |
| Server Settings                                  | License<br>Management                           |                                                       |                                           |                                 |      |
| Server Detail Setting                            | License<br>Confirmation and<br>Registration.    |                                                       |                                           |                                 |      |
|                                                  |                                                 |                                                       |                                           |                                 |      |
|                                                  |                                                 |                                                       |                                           |                                 |      |

### Select Account Manager from the Top Menu.

| S KONICA MINOLTA                                                                                                    | 😂 조하 Enterprise Suite                                                                                                    | Login: System Administrator | 📩 Logout       |   |
|----------------------------------------------------------------------------------------------------|----------------------------------------------------------------------------------------------------|-----------------------------|----------------|---|
| Authentication Manager                                                                                                    |                                                                                                    |                             | Go to Top Menu |   |
| User List<br>User List<br>User Counter<br>Account Frack List<br>Account Counter<br>Function Permission<br>Permission Setting<br>Initial Settings<br>User Group Setting<br>Pathen Setting | User List       Register User     Edit Uter     Delete User       Import     Export     Display Settings       User Group     Please select the user group | v<br>Display                | 0?             |   |
| External Server Settings<br>Authentication Device Setting<br>IC Card Information<br>Option<br>Administrator Settings<br>Group Managar Settings<br>Version                                |                                                                                                    |                             |                | Į |
|                                                                                                    |                                                                                                    |                             |                |   |

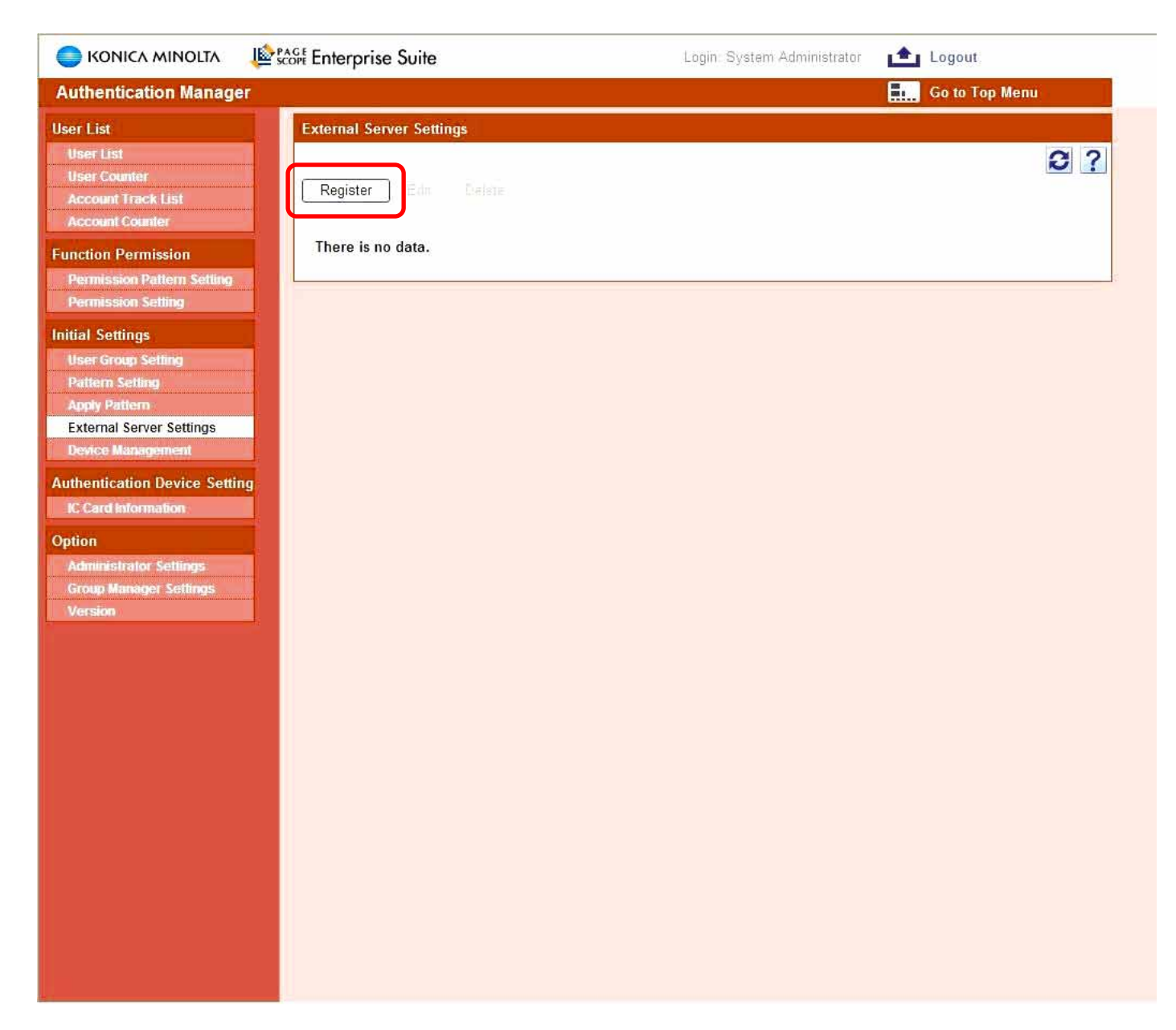

Select Register to allow PSES to access the user's authentication information through Active Directory.

| SCONICA MINOLTA                                                                                                    | Login: System Administrator 🛛 💼 Logout                                                                       |
|----------------------------------------------------------------------------------------------------|----------------------------------------------------------------------------------------------------|
| Authentication Manager                                                                                                    | Go to Top Menu                                                                                               |
| User List<br>User List<br>User Counter<br>Account Track List<br>External Server Registration/Edit<br>External Server Registration/Edit                              | 13?                                                                                                    |
| Account Counter     External Server Name       Function Permission     Server Type       Permission Pattern Setting     Domain Name                                 | CEC Lab     [Required] Max: 32 chars       Microsoft Active Directory     •       busdev.com     1-255 chars |
| Initial Settings         User search condition           User Group Setting         Account           Pattern Setting         Password                              | Tim Max: 128 chars  Max: 128 chars                                                                           |
| External Server Settings     Search base       Device Management     IC card information attribute name       Authentication Device Setting     IC card information | cn=users. dc=busdev. dc=com Max: 256 chars telephonenumber Max: 128 chars                                    |
| Option<br>Administrator Settings<br>Group Manager Settings<br>Version                                                                                               | Check Search Condition Apply Clear                                                                           |

Enter the Active Directory information,

- 1. Enter the External Server Name.
- 2. Enter Domain name.
- 3. Enter search base: Example: CN=users, DC=Domain, DC=com
- 4. Select the Microsoft Active Directory from Server type dropdown menu.
- 5. To confirm the Active Directory connectivity select Check Search Condition.

|                                                                      | Scope Enterprise Suite                                                 | Login: System Admini                    | istrator 💼 Logout                        |
|----------------------------------------------------------------------|------------------------------------------------------------------------|-----------------------------------------|------------------------------------------|
| Authentication Manager                                               |                                                                        |                                         | Go to Top Menu                           |
| User List<br>User List<br>User Counter<br>Account Track List         | External Server Registration/Edit<br>External server basic information |                                         | 13?                                      |
| Account Counter<br>Function Permission<br>Permission Pattern Setting | External Server Name<br>Server Type                                    | CEC Lab<br>Microsoft Active Directory 🛩 | [Required] Max: 32 chars                 |
| Permission Setting                                                   | User search condition                                                  | busdev.com                              | 1-255 chars                              |
| Initial Settings<br>User Group Setting                               | Account                                                                | Tim                                     | Max: 128 chars                           |
| Pattern Setting<br>Apply Pattern                                     | Password                                                               | •                                       | Max: 128 chars                           |
| External Server Settings<br>Device Management                        | Search base                                                            | cn=users, dc=busdev, dc=com             | ndows laternat Evolution                 |
| Authentication Device Setting<br>IC Card Information<br>Option       | IC card information attribute name                                     | telephonenumber W                       | Search success. One user or more exists. |
| Administrator Settings<br>Group Manager Settings<br>Version          |                                                                        |                                         |                                          |
|                                                                      |                                                                        |                                         |                                          |
|                                                                      |                                                                        |                                         |                                          |
|                                                                      |                                                                        |                                         |                                          |
|                                                                      |                                                                        |                                         |                                          |

If Active Directory connection was successful a search success message will be displayed, select OK.

| SKONICA MINOLTA                                                                                                    | Contemprise Suite                           | Login: System Administrator | 💼 Logout       |
|----------------------------------------------------------------------------------------------------|---------------------------------------------|-----------------------------|----------------|
| Authentication Manager                                                                                                    | n==                                         |                             | Go to Top Menu |
| User List<br>User List<br>User Counter<br>Account Track List<br>Account Counter                                                                                                    | Processing Result<br>Registration Completed |                             | ОК             |
| Function Permission<br>Permission Pattern Setting<br>Permission Setting                                                                                                    |                                             |                             |                |
| Initial Settings<br>User Group Setting<br>Pattern Setting<br>Apply Pattern<br>External Server Settings<br>Device Management<br>Authentication Device Setting<br>IC Card Information<br>Option<br>Administrator Settings<br>Group Manager Settings |                                             |                             |                |
| Version                                                                                                    |                                             |                             |                |
|                                                                                                    |                                             |                             |                |

Select OK, this concludes the Active Directory Registration.

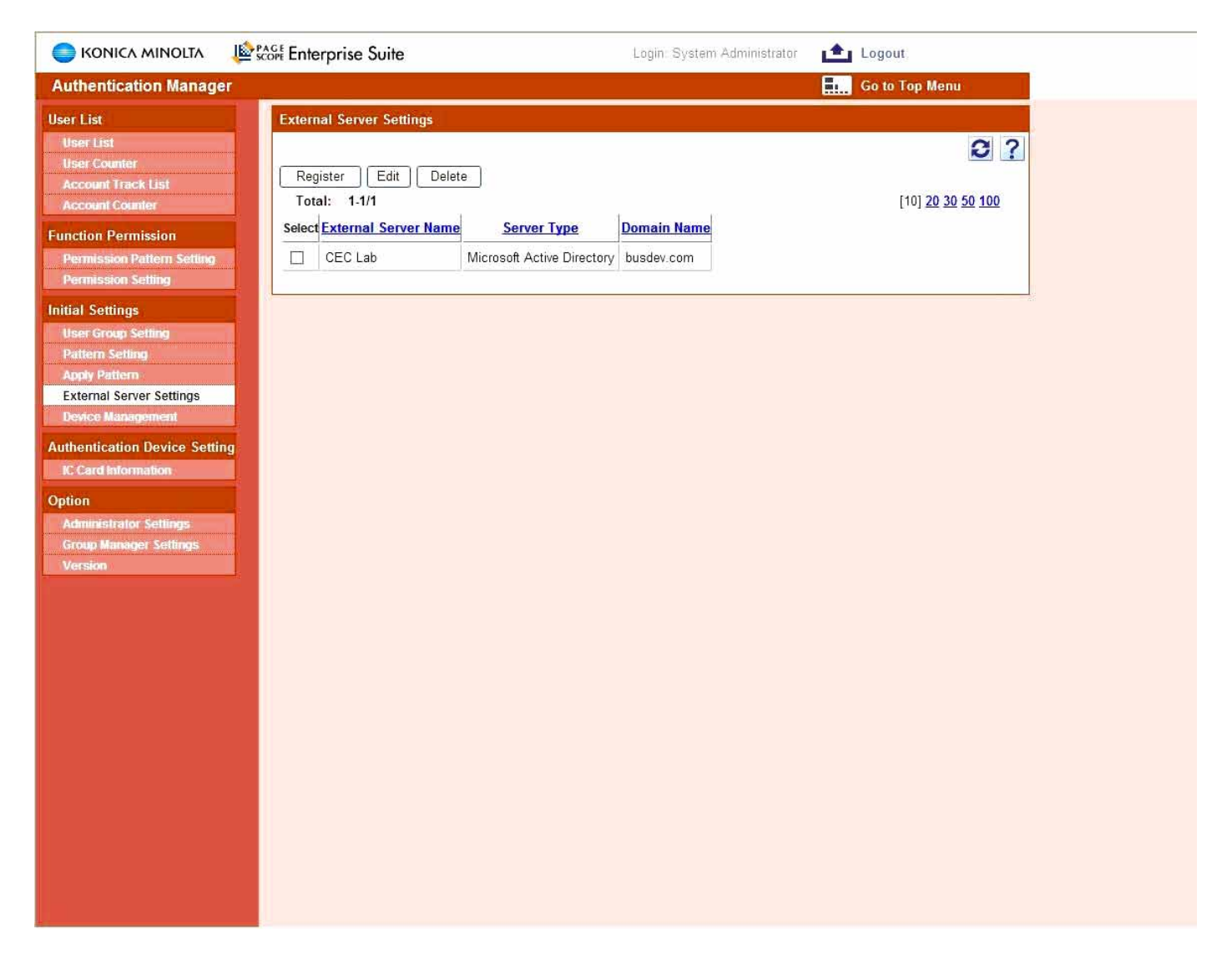

If the active directory registration was successful will be listed under external server setting.

Selecting Device Management will display the available device licenses. Select "All Devices" from the Device Group Selection drop down menu and click Display.

Next step is to register MFPs to be managed.

|                                                                                                    | Score Enter                                                                                                    | orise Su                              | te Login:                                                   | System Administrator       | Logout        |                    |  |  |
|----------------------------------------------------------------------------------------------------|----------------------------------------------------------------------------------------------------|---------------------------------------|-------------------------------------------------------------|----------------------------|---------------|--------------------|--|--|
| Authentication Manager                                                                                                    |                                                                                                    |                                       |                                                             |                            | Go to Top Men | u I                |  |  |
| User List<br>User List<br>User Counter<br>Account Track List<br>Account Counter                                             | Select (<br>Authen<br>The r                                                                                                    | )bject Dev<br>tication M<br>number of | rice<br>anager:The number of device licenses<br>licenses 10 |                            |               | 8?                 |  |  |
| Function Permission<br>Permission Pattern Setting<br>Permission Setting                                                     | The r                                                                                                    | lumber of<br>Device G                 | unused licenses 10                                          |                            |               |                    |  |  |
| Initial Settings<br>User Group Setting<br>Pattern Setting<br>Apply Pattern<br>External Server Settings<br>Device Management | Initial Settings       Device Group Selection         User Group Setting       All Devices         Pattern Setting       All subgroup devices are included         Apply Pattern       Select All         External Server Settings       Total:         14/4       Initial 20 30 50 100 |                                       |                                                             |                            |               |                    |  |  |
| Authentication Device Setting                                                                                               | Select                                                                                                    | Manage                                | Registered Name                                             | Model Name                 | Account Trac  | k Account Password |  |  |
| IC Card Information                                                                                                    |                                                                                                    | OFF                                   | KONICA MINOLTA bizhub C451/10.15.212.240                    | KONICA MINOLTA bizhub C451 | Not Manage    | Do Not Use         |  |  |
| Biometric Information<br>Biometric Auth Server                                                                              |                                                                                                    | OFF                                   | KONICA MINOLTA bizhub C353/10.15.212.201                    | KONICA MINOLTA bizhub C353 | Not Manage    | Do Not Use         |  |  |
| Setting                                                                                                    |                                                                                                    | OFF                                   | KONICA MINOLTA bizhub C253/10.15.212.206                    | KONICA MINOLTA bizhub C253 | Not Manage    | Do Not Use         |  |  |
| Option                                                                                                    |                                                                                                    | OFF                                   | KONICA MINOLTA bizhub C550/10.15.212.216                    | KONICA MINOLTA bizhub C550 | Not Manage    | Do Not Use         |  |  |
| Administrator Settings<br>Group Manager Settings<br>Version                                                                 |                                                                                                    |                                       | Edit                                                        | Registration a Device      | Delete a De   | vice               |  |  |

Select the device from the Registered device list and select edit.

|                                                                |                                                                                                    | Cogour                                                                             |
|----------------------------------------------------------------|----------------------------------------------------------------------------------------------------|------------------------------------------------------------------------------------|
| Authentication Manager                                         |                                                                                                    | Go to Top Menu                                                                     |
| User List<br>User List<br>User Counter                         | Device Administrator Password<br>OpenAPI Account<br>OpenAPI Password                                                                                | Max: 64 chars Max: 8 chars Max: 8 chars                                            |
| Account Counter                                                | Authentication Settings                                                                                                    |                                                                                    |
| Function Permission                                            | Account Track (unsynchronized)                                                                                                    | <ul> <li>Manage</li> <li>Not Manage</li> </ul>                                     |
| Permission Setting                                             | Account Password                                                                                                    | Use<br>De Net Har                                                                  |
| Initial Settings<br>User Group Setting                         | Public User                                                                                                    | O Use                                                                              |
| Apply Pattern<br>External Server Settings<br>Device Management | IC card authentication password                                                                                                    | Do Not Use     IC card authentication and password     Only IC card authentication |
| Authentication Device Setting                                  | Default External Server                                                                                                    | CEC Lab 🗸                                                                          |
| Biometric Information<br>Biometric Auth Server                 | Default biometric unit number                                                                                                    | 1 [Required] Only Number: 1-9999                                                   |
| Setting                                                        | Biometric System                                                                                                    | <ul> <li>1:1 authentication</li> <li>1:N authentication</li> </ul>                 |
| Administrator Soffman                                          | Operation setting                                                                                                    |                                                                                    |
| Group Manager Settings<br>Version                              | User automatic registration (external server coordination)                                                                                          |                                                                                    |
|                                                                | Automatic BOX deletion setting                                                                                                    | Public Y                                                                           |
|                                                                | Device panel display setting                                                                                                    |                                                                                    |
|                                                                | Authentication result screen display                                                                                                    | ⊖ Output<br>⊛ Do Not Output                                                        |
|                                                                | Please select device display language.<br>English           German     Spanish<br>French             Italian       Japanese<br>Chinese (Simplified) |                                                                                    |

- 1. Enter the Administrator password. (Default Admin Password is 12345678)
- 2. Account track select Not Manage (If Applicable)
- 3. Public user Do not use. (If Applicable)
- 4. IC card authentication password, select IC card authentication or IC card & Password.
- 5. Select the Registered External Server from the drop down list. (If Applicable)
- 6. If you are using an external server (i.e. Active Directory) select the User Automatic Registration Yes (This will register the user automatically after the first log-in). (If Applicable)
- 7. Select Do Not Output (This will prevent the Confirmation prompt during the log-in at the MFP). (If Applicable)
- 8. Click Apply to save the settings.

| 🔵 KONICA MINOLTA 🛛 🖺                                                                                                    | Scope Enterprise Suite | Login: System Administrator | Logout         |
|----------------------------------------------------------------------------------------------------|------------------------|-----------------------------|----------------|
| Authentication Manager                                                                                                    |                        |                             | Go to Top Menu |
| User List                                                                                                    | Processing Result      |                             |                |
| User Counter<br>Account Track List<br>Account Counter                                                                       | Update Completed       |                             | OK             |
| Function Permission<br>Permission Pattern Setting<br>Permission Setting                                                     | 2                      |                             |                |
| Initial Settings<br>User Group Setting<br>Pattern Setting<br>Apply Pattern<br>External Server Settings<br>Device Management |                        |                             |                |
| Authentication Device Setting<br>IC Card Information<br>Biometric Information<br>Biometric Auth Server<br>Setting           |                        |                             |                |
| Option<br>Administrator Settings<br>Group Manager Settings<br>Version                                                       |                        |                             |                |
|                                                                                                    |                        |                             |                |

Select OK to complete the MFP update.

| 🔵 KONICA MINOLTA 🛛                                                                                                    | Score Enter                   | prise Su                                        | ite Login:                                                                                                    | System Administrator 🛛 💼 I                                                             | Logout                                 |                                        |
|----------------------------------------------------------------------------------------------------|-------------------------------|-------------------------------------------------|----------------------------------------------------------------------------------------------------|----------------------------------------------------------------------------------------|----------------------------------------|----------------------------------------|
| Authentication Manager                                                                                                    | 1                             |                                                 |                                                                                                    |                                                                                        | Go to Top Men                          | u 👘                                    |
| User List<br>User List<br>User Counter<br>Account Track List<br>Account Counter                                             | Select (                      | Object Dev<br>tication M                        | vice<br>lanager:The number of device licenses                                                                                    |                                                                                        |                                        | 0?                                     |
| Function Permission<br>Permission Pattern Setting<br>Permission Setting                                                     | The                           | umber of<br>Device G                            | unused licenses 10                                                                                                    |                                                                                        |                                        |                                        |
| Initial Settings<br>User Group Setting<br>Pattern Setting<br>Apply Pattern<br>External Server Settings<br>Device Management | Devic<br>Devic<br>Sei<br>Tota | ce Group S<br>Il subgrou<br>ect All<br>I: 1-4/4 | Selection All Devices                                                                                                    | ✓<br>Display                                                                           | [10] <u>20 :</u>                       | <u>80 50 100</u>                       |
| Authentication Device Setting                                                                                               | Select                        | Manage                                          | Registered Name                                                                                                    | Model Name                                                                             | Account Trac                           | k Account Password                     |
| IC Card Information<br>Biometric Information<br>Biometric Auth Server<br>Setting                                            |                               | OFF<br>OFF<br>OFF                               | KONICA MINOLTA bizhub C451/10.15.212.240<br>KONICA MINOLTA bizhub C353/10.15.212.201<br>KONICA MINOLTA bizhub C253/10.15.212.206 | KONICA MINOLTA bizhub C451<br>KONICA MINOLTA bizhub C353<br>KONICA MINOLTA bizhub C253 | Not Manage<br>Not Manage<br>Not Manage | Do Not Use<br>Do Not Use<br>Do Not Use |
| Option                                                                                                    |                               | OFF                                             | KONICA MINOLTA bizhub C550/10.15.212.216                                                                                         | KONICA MINOLTA bizhub C550                                                             | Not Manage                             | Do Not Use                             |
| Option<br>Administrator Settings<br>Group Manager Settings<br>Version                                                       |                               |                                                 | Edit                                                                                                    | Registration a Device                                                                  | Delete a De                            | avice                                  |

Select the device from the Registered device list and select Registration a Device to register.

| 🔵 KONICA MINOLTA 🛛 🏨                                                                                   | con Enterprise Suite Login System Administrator 📩 Logout                                                                                                    |      |
|----------------------------------------------------------------------------------------------------|----------------------------------------------------------------------------------------------------|------|
| Authentication Manager                                                                                 | Go to Top Menu                                                                                                    |      |
| User List<br>User List<br>User Counter<br>Account Track List                                           | Select Object Device  Authentication Manager: The number of device licenses                                                                                                    |      |
| Function Permission<br>Permission Pattern Setting<br>Permission Setting                                | The number of licenses 10<br>The number of unused licenses 10<br>Description of unused licenses 10                                                                                                    |      |
| Initial Settings<br>User Group Setting<br>Pattern Setting<br>Apply Pattern<br>External Server Settings | Device Group Selection All Devices   All subgroup devices are included  Select All                                                                                                    |      |
| Device Management<br>Authentication Device Setting<br>IC Card Information<br>Biometric Information     | Total:       1-4/4       Windows Internet Explorer         Select       Manage       Registered Name       Windows Internet Explorer         Image       OFF       KONICA MINOLTA bizhub C451/10.15       Switching to a Relay Server.<br>When switching to relay server has been completed, current device information of 2000 (K2)         Image       OFF       KONICA MINOLTA bizhub C353/10.15       Switching to a Relay Server. | n is |
| Setting Option                                                                                         | OFF     KONICA MINOLTA bizhub C253/10.16       OFF     KONICA MINOLTA bizhub C550/10.15.212.216       KONICA MINOLTA bizhub C550/10.15.212.216                                                                                                    |      |
| Administrator Settings<br>Group Manager Settings<br>Version                                            | Edit Registration a Device Delete a Device                                                                                                    |      |
|                                                                                                    |                                                                                                    |      |

A confirmation screen will open, select OK to manage the device.

| SKONICA MINOLTA                                                                                                    | Scoff Enterprise Suite | Login: System Administrator | Logout         |
|----------------------------------------------------------------------------------------------------|------------------------|-----------------------------|----------------|
| Authentication Manager                                                                                                    |                        |                             | Go to Top Menu |
| User List<br>User List<br>User Counter                                                                                      | Processing Result      |                             |                |
| Account Track List<br>Account Counter                                                                                       | Registration Completed |                             | ОК             |
| Function Permission<br>Permission Pattern Setting<br>Permission Setting                                                     |                        |                             |                |
| Initial Settings<br>User Group Setting<br>Pattern Setting<br>Apply Pattern<br>External Server Settings<br>Device Management |                        |                             |                |
| Authentication Device Setting<br>IC Card Information<br>Biometric Information<br>Biometric Auth Server<br>Setting           |                        |                             |                |
| Administrator Settings<br>Group Manager Settings<br>Version                                                                 |                        |                             |                |
|                                                                                                    |                        |                             |                |

Once the machine has been successfully registered select OK.

|                                                                                                    | Scope Enter      | prise Su                                           | ite Login:                                                   | System Administrator 💼      | Logout           |             |
|----------------------------------------------------------------------------------------------------|------------------|----------------------------------------------------|--------------------------------------------------------------|-----------------------------|------------------|-------------|
| Authentication Manager                                                                                 |                  |                                                    |                                                              |                             | Go to Top Men    | u)          |
| User List<br>User Counter                                                                              | Select           | Object Dev                                         | lesses.The sumber of davies licenses                         |                             |                  | ₿?          |
| Account Track List<br>Account Counter                                                                  | The              | number of                                          | licenses 10                                                  |                             |                  |             |
| Function Permission<br>Permission Pattern Setting<br>Permission Setting                                | The              | number of                                          | unused licenses g                                            |                             |                  |             |
| Initial Settings<br>User Group Setting<br>Pattern Setting<br>Apply Pattern<br>External Server Settings | Device<br>Device | /Device G<br>ce Group :<br>(II subgrou<br>lect All | roup Selection Selection All Devices up devices are included | Display                     |                  |             |
| Device Management                                                                                      | Tota             | l: 1-4/4                                           | De liter d News                                              | 111 J. ( N                  | [10] <u>20</u> 3 | 10 50 100   |
| Authentication Device Setting                                                                          |                  | Manage                                             | Kegistered Name                                              | KONICA MINOLTA bishub C451  | Not Managa       | Do Not Lloo |
| Bometric Information                                                                                   |                  | OFF                                                | KONICA MINOLTA bizhub C453/10, 15,212,240                    | KONICA MINOL TA bizhub C353 | Not Manage       | Do Not Use  |
| Biometric Auth Server                                                                                  |                  | OFF                                                | KONICA MINOL TA bizhub C253/10 15 212 206                    | KONICA MINOL TA bizhub C253 | Not Manage       | Do Not Use  |
| - Setung                                                                                               |                  | OFF                                                | KONICA MINOLTA bizhub C550/10 15 212 216                     | KONICA MINOLTA bizhub C550  | Not Manage       | Do Not Use  |
| Administrator Settings<br>Group Manager Settings<br>Version                                            |                  |                                                    | Edit                                                         | Registration a Device       | Delete a De      | avice       |
|                                                                                                    |                  |                                                    |                                                              |                             |                  |             |

The number of MFP licenses has decreased and the MFP has been listed as Managed.

|             | <b>b</b> ini       | mmm            |         |                              |      |       |   |
|-------------|--------------------|----------------|---------|------------------------------|------|-------|---|
| Job List P  | lease Login        |                |         |                              |      |       |   |
|             | Auth               | entication Man | ager    | 1 /1                         |      |       |   |
| Name Status |                    |                |         | Administrato<br>Authenticati | ση_  |       |   |
|             | E                  | kternal Server | CEC Lab |                              |      | List  |   |
|             | *                  | User Name      |         |                              |      | List  |   |
|             | *                  | Password       |         |                              |      |       |   |
|             |                    |                |         |                              |      |       |   |
|             |                    |                |         |                              |      |       |   |
| Delete      |                    |                |         |                              |      | Login |   |
| Job Details | 2/25/2008<br>emory | 11:39<br>100%  |         |                              |      | 1     |   |
|             |                    |                | Fax     | Sean                         | Copy |       | P |

Log in at the MFP using the IC card or registered user (user name & password) in Active Directory.

| Authentication Manager       Go to Top Menu         User List       User List         User List       User List         Register User       Edit User         Account Track List       Register User         Account Counter       Import         Export       Display Settings         User Group       All Users         Permission Setting       User Search |                                 |
|----------------------------------------------------------------------------------------------------|---------------------------------|
| User List     User List       User List     User Counter       Account Track List     Register User       Account Counter     Import       Eunction Permission     User Group       Permission Setting     User Search       Initial Settings     User Search                                                                                                   |                                 |
| User Group Setting   Pattern Setting   Apply Pattern   External Server Settings   Device Management     Authentication Device Setting   IC Card Information   Biometric Information   Biometric Auth Server   Setting      Option   Administrator Settings    Group Manager Settings   Version                                                                  | 2 ?<br>0 100<br>r of User Boxes |

The list will be populated with the user after a successful log in.

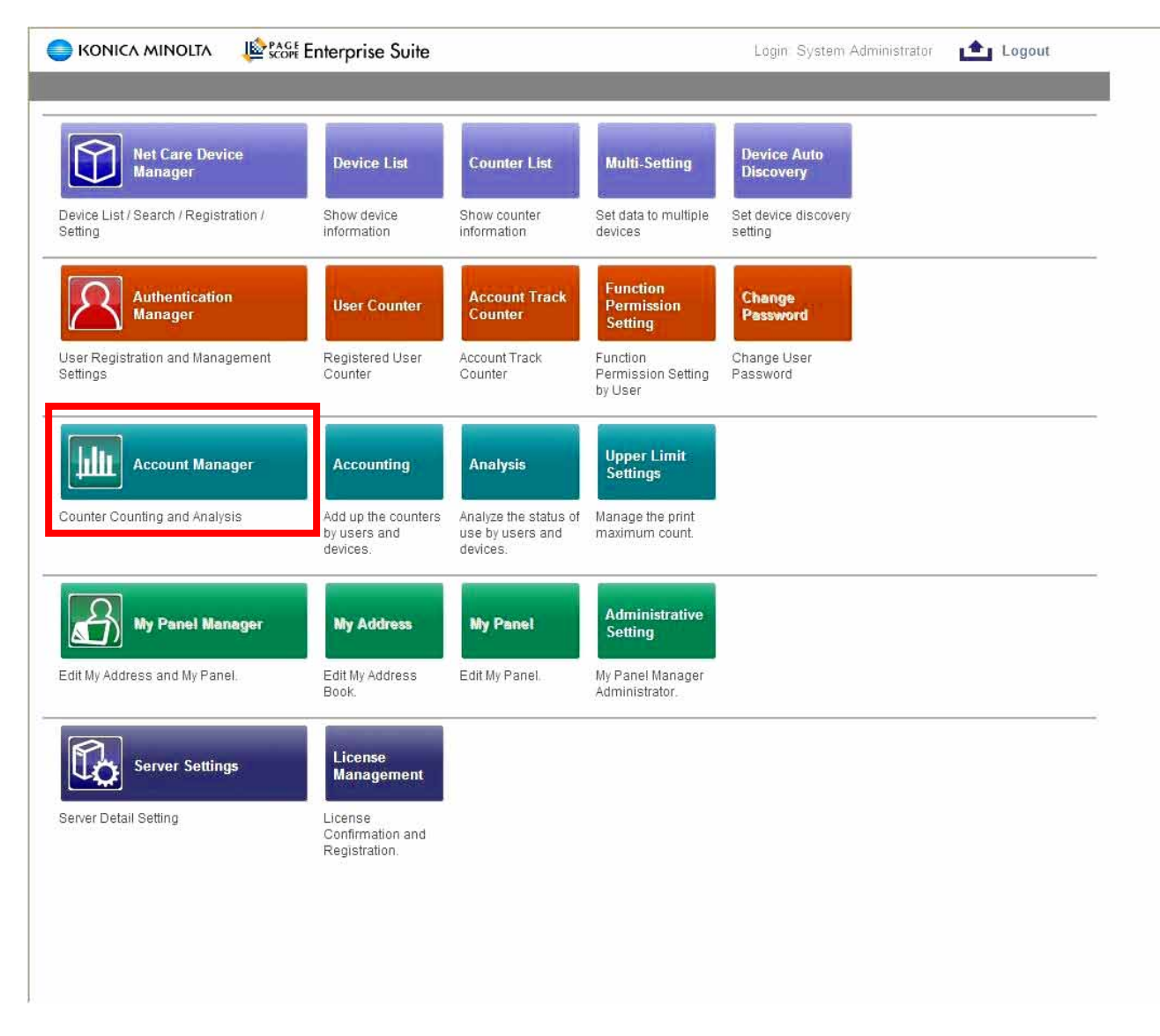

Select Account Manager to enable Account Manager to track the MFP activity.

|                                                                                                    | Score Enterprise Suite                                                                                    | Login: System Admini                                         | nistrator 💼 Logout                    |   |
|----------------------------------------------------------------------------------------------------|----------------------------------------------------------------------------------------------------|--------------------------------------------------------------|---------------------------------------|---|
| Account Manager                                                                                                    | -                                                                                                    |                                                              | Go to Top Menu                        |   |
| Counter Information<br>Counter Information                                                                               | Select Target Devices                                                                                     |                                                              |                                       | ? |
| Accounting<br>By User<br>By Device<br>By Account Track<br>Select Acct Report                                             | Counter Reader: Select Target Dev<br>The device to which counter info<br>Account Manager: Select Target D | vices<br>rmation is displayed with the Counter Rea<br>evices | eader is selected.                    | I |
| Analysis<br>By User<br>By Device<br>By Account Track<br>Select Analysis Report                                           | Select the devices whose accour                                                                           | ting, analysis, and upper limit manageme                     | nent are executed by Account Manager. |   |
| Upper Limit Settings<br>Basic Settings<br>Setting by User<br>Pricing Setup                                               |                                                                                                    |                                                              |                                       |   |
| Basic Settings<br>Setting by Device                                                                                      |                                                                                                    |                                                              |                                       |   |
| Select Target Devices<br>Counter Collection Settings<br>Paper Size Settings<br>Print Port Settings                       |                                                                                                    |                                                              |                                       |   |
| Option<br>Report Processor Settings<br>Administrator Settings<br>Counter Collection Result<br>Client Software<br>Version |                                                                                                    |                                                              |                                       |   |
|                                                                                                    |                                                                                                    |                                                              |                                       |   |

Select the "Select Target Devices" tab and the Next button under the Account Manager: Select Target Devices

| 🔵 KONICA MINOLTA 🛛 🕸                                                                                                    | Score Enterprise Suite                                                                                                    | Login: System Administ | rator 💼 Logout. |
|----------------------------------------------------------------------------------------------------|----------------------------------------------------------------------------------------------------|------------------------|-----------------|
| Account Manager                                                                                                    |                                                                                                    |                        | Go to Top Menu  |
| Counter Information<br>Counter Information<br>Accounting<br>By User<br>By Device<br>By Account Track<br>Select Acct Report                                                                                                    | Select Target Devices         Account Manager: Licence Count         Total Licence Count       10         Unused Licence Count       10 |                        | 1               |
| Analysis         By User         By Device         By Account Track         Select Analysis Report         Upper Limit Settings         Basic Settings         Setting by User         Pricing Setup         Basic Settings         Setting by Device         Initial Settings         Select Target Devices         Counter Collection Settings         Print Port Settings         Print Port Settings         Counter Collection Result         Client Software         Version | Select Target Device                                                                                                    | Display                |                 |

Your available licenses will be displayed. Select "All Devices" from the drop down menu and then click Display.

| SCOP                        | Enterpr    | ise Suite                                    | gin: System Administrator 🛛 💼 Log     | gout                                          |
|-----------------------------|------------|----------------------------------------------|---------------------------------------|-----------------------------------------------|
| Account Manager             |            |                                              | E. Go                                 | to Top Menu                                   |
| Counter Information         | Select Tar | get Devices                                  |                                       | A 2                                           |
| Accounting                  |            |                                              |                                       |                                               |
| By liser                    | Account    | Manager: Licence Count                       |                                       |                                               |
| By Device                   | Total Li   | icence Count 10                              |                                       |                                               |
| By Account Track            | Unused     | Licence Count 10                             |                                       |                                               |
| Select Acct Report          | Salact T:  | arnat Davice                                 |                                       |                                               |
| nalysis                     |            | nger Device                                  |                                       |                                               |
| By User                     | All Devi   | ces ×                                        | i i i i i i i i i i i i i i i i i i i |                                               |
| By Device                   |            | subgroup devices are included Display        | ,<br>e                                |                                               |
| Select Applysis Report      | Select     | All                                          |                                       |                                               |
| nnor Limit Sottings         | Total:     | 1-10/12                                      |                                       | [10] <u>20</u> <u>30</u> <u>50</u> <u>100</u> |
| Rasic Settings              | <u>.</u>   |                                              |                                       |                                               |
| Setting by User             | Manage     | Registered Name                              | Model Name                            |                                               |
| icing Setup                 |            | KONICA MINOLTA magicolor 8650/10 15 212 248  | KONICA MINOL TA magicolor 8650        |                                               |
| Basic Settings              |            | KONICA MINOLTA bizbub C252/10 15 212 211     | KONICA MINOLTA bizbub C252            |                                               |
| Setting by Device           |            |                                              | KONICA MINOLTA DIZIUD C352            |                                               |
| itial Settings              | ~          | KONICA MINOLIA bizhub C451/10.15.212.240     | KONICA MINOLIA bizhub C451            |                                               |
| Select Target Devices       |            | KONICA MINOLTA bizhub C353P/10.15.212.249    | KONICA MINOLTA bizhub C353P           |                                               |
| Counter Collection Settings |            | KONICA MINOLTA bizhub C353/10.15.212.201     | KONICA MINOLTA bizhub C353            |                                               |
| Print Port Settings         |            | KONICA MINOLTA bizhub C253/10.15.212.206     | KONICA MINOLTA bizhub C253            |                                               |
| otion                       |            | KONICA MINOLTA bizhub 500/10 15 212 212      | KONICA MINOLTA bizhub 500             |                                               |
| Report Processor Settings   |            | KONICA MINOLTA bizhub C550/10.15.212.216     | KONICA MINOLTA bizhub C550            |                                               |
| Administrator Settings      |            | KONICA MINOLTA bizhub PRO 1050/10.15.212.203 | KONICA MINOLTA bizhub PRO 1050        |                                               |
| Counter Collection Result   |            | KONICA MINOLTA bizhub PRO 920/10 15 212 208  | KONICA MINOLTA bizhub PRO 920         |                                               |
| Client Software             |            |                                              |                                       | )<br>                                         |
| Version                     |            |                                              |                                       | Apply Clear                                   |
|                             | Device O   | otion Settinas                               |                                       |                                               |
|                             | De         | vice Option Settings                         |                                       |                                               |
|                             |            | wee option bettings                          |                                       |                                               |
|                             |            |                                              |                                       |                                               |

Select the MFP(s) and then click Apply

| 🔵 KONICA MINOLTA 🛛 🖊                                                                                                    | score Enterprise Suite | Login: System Administrator | 💼 Logout       |
|----------------------------------------------------------------------------------------------------|------------------------|-----------------------------|----------------|
| Account Manager                                                                                                    |                        |                             | Go to Top Menu |
| Counter Information                                                                                                    | Transaction Result     |                             |                |
| Counter Information Accounting By User By Device By Account Track Select Arct Report                                     | Update Completed       |                             | OK             |
| Analysis By User By Device By Account Track Select Analysis Percent                                                      |                        |                             |                |
| Upper Limit Settings Basic Settings                                                                                      |                        |                             |                |
| Pricing Setup<br>Basic Settings<br>Setting by Device                                                                     |                        |                             |                |
| Initial Settings<br>Select Target Devices<br>Counter Collection Settings<br>Paper Size Settings<br>Print Port Settings   |                        |                             |                |
| Option<br>Report Processor Settings<br>Administrator Settings<br>Counter Collection Result<br>Client Software<br>Version |                        |                             |                |

Click OK to continue the update process.

| count Manager                            |            |                                              | E. Go                          | to Top Menu                                   |
|------------------------------------------|------------|----------------------------------------------|--------------------------------|-----------------------------------------------|
| inter Information                        | Select Tar | get Devices                                  |                                |                                               |
| ounter Information                       |            |                                              |                                | 1                                             |
| ounting                                  | Account    | Nanager: Licence Count                       |                                |                                               |
| y User<br>y Device                       | Total Li   | cence Count10                                |                                |                                               |
| y Account Track                          | Unused     | Licence Count                                |                                |                                               |
| elect Acct Report                        | C LINE     |                                              |                                |                                               |
| Ilysis                                   | Select Ta  | rget Device                                  |                                |                                               |
| y User                                   | All Devi   | ces 👻                                        |                                |                                               |
| y Device                                 | All s      | ubgroup devices are included Display         |                                |                                               |
| y Account Track<br>elect Analysis Report | Select     | All                                          |                                |                                               |
|                                          | Total:     | 1-10/12                                      |                                | [10] <u>20</u> <u>30</u> <u>50</u> <u>100</u> |
| asic Settings                            |            | 1 /2 > >> Go                                 |                                |                                               |
| etting by User                           | Manage     | Registered Name                              | Model Name                     |                                               |
| ing Setup                                |            | KONICA MINOLTA magicolor 8650/10.15.212.248  | KONICA MINOLTA magicolor 8650  |                                               |
| isic Settings                            |            | KONICA MINOLTA bizbub C352/10 15 212 211     | KONICA MINOLTA bizhub C352     |                                               |
| stling by Device                         |            | KONICA MINOLTA bizbub C451/10 15 212 240     | KONICA MINOLTA bizbub C451     |                                               |
| al Settings                              |            | KONICA MINOLTA bishub C4530 10 15 212 240    | KONICA MINOLTA bizhub C252D    |                                               |
| elect Target Devices                     |            |                                              | KONICA MINOLTA BIZHUB C353P    |                                               |
| iper Size Settings                       |            | KONICA MINOLTA BIZHUB C353/10/15/212/201     | KONICA MINOLTA LI LUL 0353     |                                               |
| int Port Settings                        |            | KONICA MINOLTA BIZHUB C253/10 15.212.206     | KONICA MINOLTA bizhub C253     |                                               |
| on                                       |            | KONICA MINOLTA bizhub 500/10.15.212.212      | KONICA MINOLTA bizhub 500      |                                               |
| port Processor Settings                  |            | KONICA MINOLTA bizhub C550/10.15.212.216     | KONICA MINOLTA bizhub C550     |                                               |
| iministrator Settings                    |            | KONICA MINOLTA bizhub PRO 1050/10.15.212.203 | KONICA MINOLTA bizhub PRO 1050 |                                               |
| ient Soflware                            |            | KONICA MINOLTA bizhub PRO 920/10.15.212.208  | KONICA MINOLTA bizhub PRO 920  |                                               |
| ersion                                   |            |                                              |                                | Apply Clear                                   |
|                                          | D 2 0      |                                              |                                |                                               |
|                                          | Device O   | ption Settings                               |                                |                                               |
|                                          | Dev        | ice Option Settings                          |                                |                                               |

The number of Unused licenses has decreased and MFP is now listed as Managed.

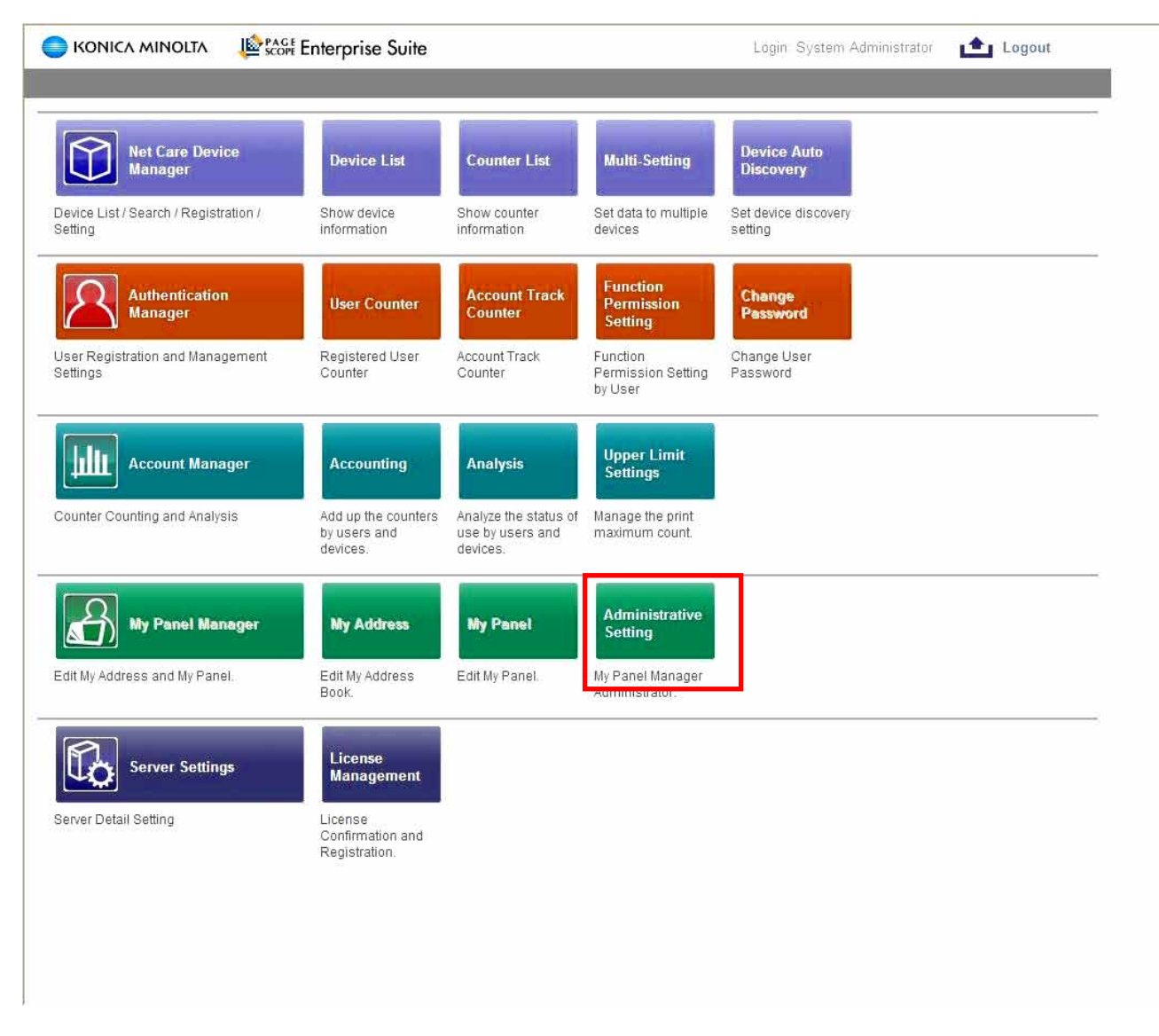

To set up the user for My Panel, Select the Administrative Settings in My Panel Manager.

Select All Devices in the Device Group Selection drop down menu, then click display to view all MFPs that can be registered with My Panel.

| SKONICA MINOLTA                                                                                                    | PAGE Enterprise Suite                                                         | Login: Syst                | em Administrator 💼 Logout                | _ |
|----------------------------------------------------------------------------------------------------|-------------------------------------------------------------------------------|----------------------------|------------------------------------------|---|
| My Panel Manager                                                                                                   |                                                                               |                            | <b>Б</b> Go to Тор Мепи                  |   |
| Administrative Setting<br>Administrator List<br>Managed Device Setting<br>Server Settings<br>Personal Address Book | Managed Device Setting My Panel Manager: Licence Count Total Licence Count 10 |                            | 2                                        | ? |
| Address Batch Setting                                                                                              | Select a device to be managed                                                 |                            |                                          |   |
| Error Report<br>Version                                                                                            | Device Group Selection All Devi                                               | ces                        | *                                        |   |
|                                                                                                    | All subgroup devices are inclu                                                | ded                        | Display                                  |   |
|                                                                                                    | Select All                                                                    |                            |                                          |   |
|                                                                                                    | I otal: 1-4/4<br>Personal Address Book Personal Panel                         | Device Name                | Registered Name                          |   |
|                                                                                                    |                                                                               | KONICA MINOLTA bizhub C451 | KONICA MINOLTA bizhub C451/10.15.212.240 |   |
|                                                                                                    |                                                                               | KONICA MINOLTA bizhub C353 | KONICA MINOLTA bizhub C353/10.15.212.201 |   |
|                                                                                                    |                                                                               | KONICA MINOLTA bizhub C253 | KONICA MINOLTA bizhub C253/10.15.212.206 |   |
|                                                                                                    |                                                                               | KONICA MINOLTA bizhub C550 | KONICA MINOLTA bizhub C550/10.15.212.216 |   |
|                                                                                                    |                                                                               |                            | Next Clear                               | ] |

Select the MFP(s) you want the users to be able to manage their Personal Address Book and/or Personal Panel on and click Next.

| SKONICA MINOLTA                                                                                                    | PAGE Enterprise Suite                                                                                                    | Login: System Administrator                                     | 💼 Logout                                      |
|----------------------------------------------------------------------------------------------------|----------------------------------------------------------------------------------------------------|-----------------------------------------------------------------|-----------------------------------------------|
| My Panel Manager                                                                                                    |                                                                                                    |                                                                 | Go to Top Menu                                |
| Administrative Setting<br>Administrator List<br>Managed Device Setting<br>Server Settings<br>Personal Address Book<br>Personal Panel<br>Address Batch Setting<br>Error Report<br>Version | Device Management Information Setti<br>Device Administrator Password<br>OpenAPI Account<br>OpenAPI Password<br>The settings will overwrite the "<br>Force deletion from the manage | ing<br>••••••<br>•<br>My Panel Manager" settings.<br>ed target. | Max: 64 chars<br>Max: 8 chars<br>Max: 8 chars |
|                                                                                                    |                                                                                                    |                                                                 |                                               |
|                                                                                                    |                                                                                                    |                                                                 |                                               |
|                                                                                                    |                                                                                                    |                                                                 |                                               |

Enter the Device Administrator Password in and then select Apply. Default password is 12345678

| KONICA MINOLTA                                                                      | Le Score Enterprise                                   | Suite                                                                                       | Login: System Administrator              | Logout                                      |
|-------------------------------------------------------------------------------------|-------------------------------------------------------|---------------------------------------------------------------------------------------------|------------------------------------------|---------------------------------------------|
| My Panel Manager                                                                    |                                                       |                                                                                             |                                          | Go to Top Menu                              |
| Administrative Setting<br>Administrator List                                        | Managed De                                            | vice Setting Result                                                                         |                                          | ?                                           |
| Server Settings<br>Personal Address Book<br>Personal Panel<br>Address Batch Setting | Managed De<br>Managed<br>Total: 1-4/<br><u>Result</u> | evice Setting Result[My Address<br>Device Setting has been compl<br>4<br><u>Device Name</u> | eted.<br>Registered Name                 | [5] <u>10 15 25 50</u><br><u>Contents</u>   |
| Error Report<br>Version                                                             | Update                                                | KONICA MINOLTA bizhub C451                                                                  | KONICA MINOLTA bizhub C451/10.15.212.240 |                                             |
|                                                                                     | Normal End                                            | KONICA MINOLTA bizhub C353                                                                  | KONICA MINOLTA bizhub C353/10.15.212.201 |                                             |
|                                                                                     | Error                                                 | KONICA MINOLTA bizhub C253                                                                  | KONICA MINOLTA bizhub C253/10.15.212.206 | Non-supported device. Please check th       |
|                                                                                     | Normal End                                            | KONICA MINOLTA bizhub C550                                                                  | KONICA MINOLTA bizhub C550/10.15.212.216 |                                             |
|                                                                                     | Managed De                                            | evice Setting Result[My Panel]                                                              |                                          |                                             |
|                                                                                     | Managed<br>Total: 1-4/                                | Device Setting has been compl<br>4                                                          | eted.                                    | [5] <u>10</u> <u>15</u> <u>25</u> <u>50</u> |
|                                                                                     | Result                                                | Device Name                                                                                 | Registered Name                          | Contents                                    |
|                                                                                     | Update                                                | KONICA MINOLTA bizhub C451                                                                  | KONICA MINOLTA bizhub C451/10.15.212.240 |                                             |
|                                                                                     | Normal End                                            | KONICA MINOLTA bizhub C353                                                                  | KONICA MINOLTA bizhub C353/10.15.212.201 |                                             |
|                                                                                     | Error                                                 | KONICA MINOLTA bizhub C253                                                                  | KONICA MINOLTA bizhub C253/10.15.212.206 | Non-supported device. Please check th       |
|                                                                                     | Normal End                                            | KONICA MINOLTA bizhub C550                                                                  | KONICA MINOLTA bizhub C550/10.15.212.216 |                                             |
|                                                                                     |                                                       |                                                                                             |                                          | OK                                          |
|                                                                                     |                                                       |                                                                                             |                                          |                                             |

The newly added device will have a result of Normal End.

Results:

Update – Updated settings are registered to the MFP Normal End – The MFP is registered correctly. Error – MFP is not registered correctly, or incompatible.

| C KONICA MINOLTA                                                                                                    | Proof Enterprise Suite                                                                                                    | Login: System Administrator      | Logout         |
|----------------------------------------------------------------------------------------------------|----------------------------------------------------------------------------------------------------|----------------------------------|----------------|
| My Panel Manager                                                                                                    |                                                                                                    |                                  | Go to Top Menu |
| Administrative Setting<br>Administrator List<br>Managed Device Setting<br>Server Settings<br>Personal Address Book<br>Personal Panel<br>Address Batch Setting<br>Error Report<br>Version | Managed Device Setting          My Panel Manager: Licence Count         Total Licence Count         10         Unused Licence Count         9         Select a device to be managed         Device Group Selection         Please se         All subgroup devices are included         Device of the selected group is displayed | lect a Device Group 🗸<br>Display |                |
|                                                                                                    |                                                                                                    |                                  | liex: Clean    |

The unused License Count has decreased after adding the MFP.

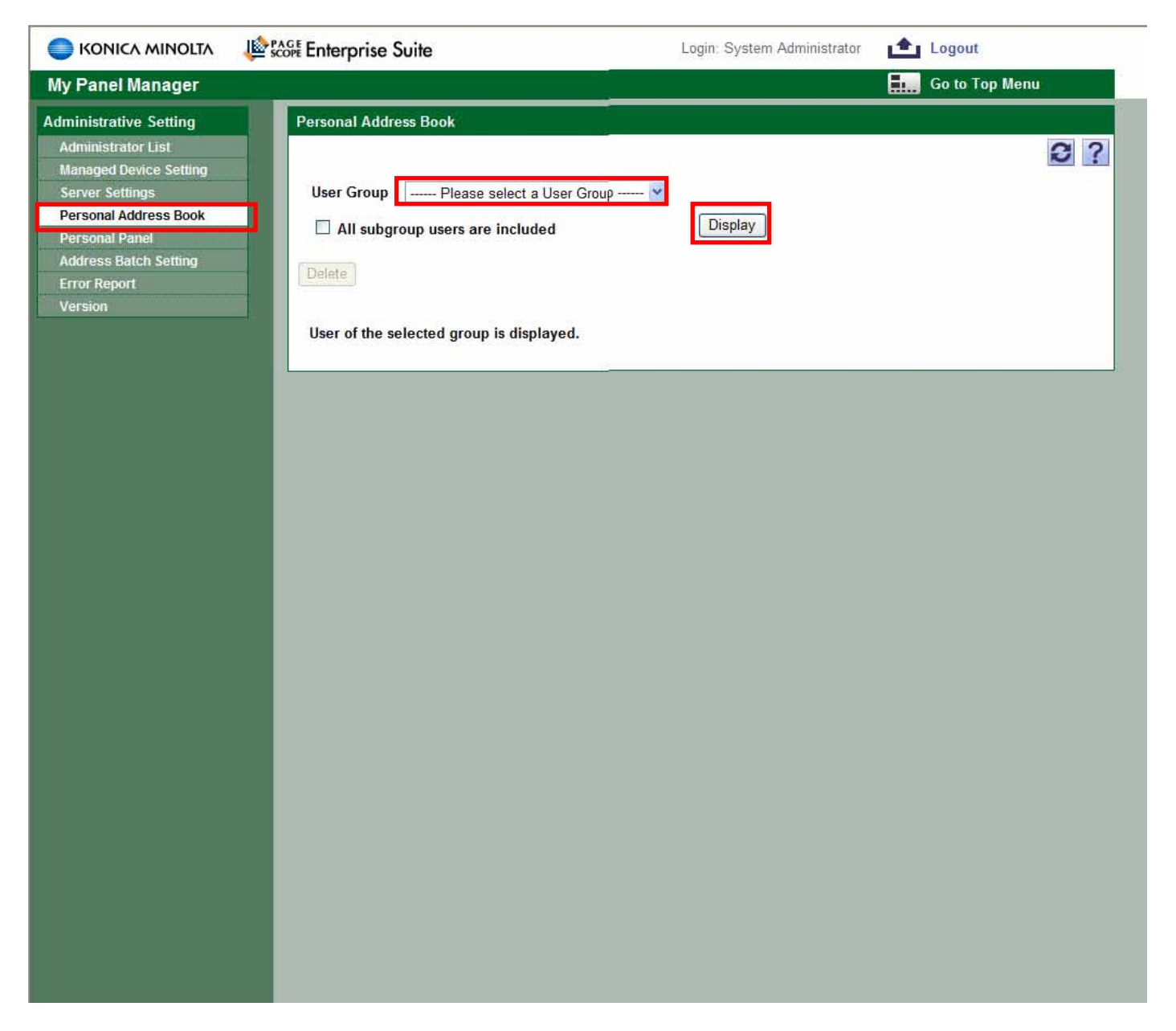

To set up the User's Personal Address Book select the Personal Address Book tab then select the All Users from the drop down menu and then select Display

| Le Profit Enterprise Suite                                                                                                    | Login: System Administrator                                                                                                    | Logout                                                                                                    |
|----------------------------------------------------------------------------------------------------|----------------------------------------------------------------------------------------------------|----------------------------------------------------------------------------------------------------|
|                                                                                                    |                                                                                                    | Go to Top Menu                                                                                                    |
| Personal Address Book User Group All Users All subgroup users are included Delete Select All Total: 1-2/2                                                                            | Display                                                                                                    | [10] <u>20 30 50 100</u>                                                                                                    |
| Select Address Book       Group       User Name       User Group Name         Edit       Edit       June K       OTHER         Edit       Edit       Edit       TimSmith       OTHER |                                                                                                    |                                                                                                    |
|                                                                                                    | West Enterprise Suite   Personal Address Book   User Group   All subgroup users are included   Delete   Select All   Tota:   1.22   Select Address Book Group User Name User Group Name   Edit   Edit <td< th=""><th>Cigne: System Address Book         User Group       All Users         All subgroup users are included       Display         Delete       Select All         Tota:       1.22         Select Address Book Group User Name User Group Name Description       Edit         Edit       Edit         Edit       Edit         Select Address Book Group User Name User Group Name Description       Edit         Edit       Edit         Edit       Edit</th></td<> | Cigne: System Address Book         User Group       All Users         All subgroup users are included       Display         Delete       Select All         Tota:       1.22         Select Address Book Group User Name User Group Name Description       Edit         Edit       Edit         Edit       Edit         Select Address Book Group User Name User Group Name Description       Edit         Edit       Edit         Edit       Edit |

Select "Edit" under the Address Book column for the user whose address book you will be changing.

| C KONICA MINOLTA                                                                            | Score Enterprise Suite                     | Login: System Administrator 📩 Logout                               |  |  |  |  |  |
|---------------------------------------------------------------------------------------------|--------------------------------------------|--------------------------------------------------------------------|--|--|--|--|--|
| My Panel Manager                                                                            |                                            | Балар Со тор Мели                                                  |  |  |  |  |  |
| Administrative Setting<br>Administrator List<br>Managed Device Setting                      | New/Edit Address Boo                       | New/Edit Address Book                                              |  |  |  |  |  |
| Server Settings                                                                             | Owner: June                                |                                                                    |  |  |  |  |  |
| Personal Address Book<br>Personal Panel<br>Address Batch Setting<br>Error Report<br>Version | New Address Book                           |                                                                    |  |  |  |  |  |
|                                                                                             | Туре                                       | E-mail Change Type                                                 |  |  |  |  |  |
|                                                                                             | Registered No.<br>Registered Name<br>Index | Fax<br>WebDAV<br>PC (SMB)<br>FTP<br>IP Address Fax<br>Internet Fax |  |  |  |  |  |
|                                                                                             |                                            | Specify Icon                                                       |  |  |  |  |  |
|                                                                                             |                                            |                                                                    |  |  |  |  |  |
|                                                                                             | Image                                      |                                                                    |  |  |  |  |  |
|                                                                                             |                                            |                                                                    |  |  |  |  |  |
|                                                                                             |                                            | O Specify Image                                                    |  |  |  |  |  |
|                                                                                             |                                            | 48x48pix 24bit Bitmap                                              |  |  |  |  |  |
|                                                                                             | E-mail                                     | [Required] Max: 320 chars                                          |  |  |  |  |  |
|                                                                                             | S/MIME Certificate                         | Browse                                                             |  |  |  |  |  |
|                                                                                             |                                            |                                                                    |  |  |  |  |  |
|                                                                                             |                                            |                                                                    |  |  |  |  |  |
|                                                                                             |                                            |                                                                    |  |  |  |  |  |
|                                                                                             |                                            |                                                                    |  |  |  |  |  |

Select the type of contact (E-mail, Fax, WEBDAV, PC (SMB), FTP, IP Address Fax, Internet Fax) and select Change Type. Fill in the required fields and select an icon or specify and image to use as an icon. Then click Apply.

| SKONICA MINOLTA                                                                          | Login: System Administrator 🗈 Logout                                                                                                    |
|------------------------------------------------------------------------------------------|----------------------------------------------------------------------------------------------------|
| My Panel Manager                                                                         | Go to Top Menu                                                                                                    |
| Administrative Setting                                                                   | My Address                                                                                                    |
| Administrator List<br>Managed Device Setting<br>Server Settings<br>Personal Address Book | Owner: june                                                                                                    |
| Personal Panel<br>Address Batch Setting<br>Error Report<br>Version                       | Filter  Registered Name  Select from Type  Index                                                                                                    |
|                                                                                          | New       Edit       Delete         Select All       [10] 20 30 50 100         Select Registered No. Image       Registered Name       Type         1       Send to me       E-mail         2       Robs E-mail       Aa         3       California Office Fax       Fax         4       John Fax       Fax |
|                                                                                          |                                                                                                    |

After adding contacts the list will populate with the addresses or contacts.

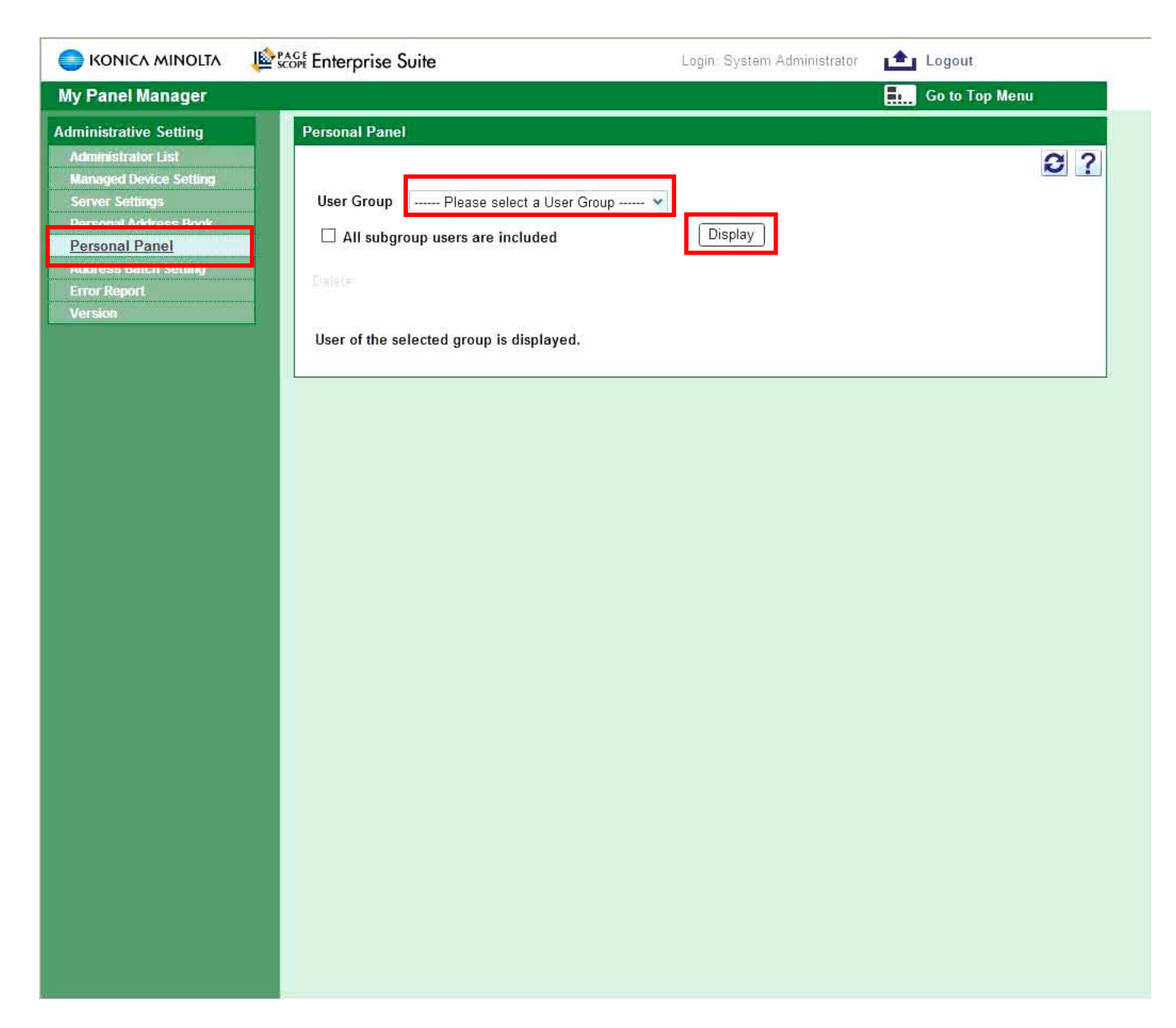

To set up a Users Personal Panel select the Personal Panel tab, then select the All Users and click the Display button.

| 🔵 KONICA MINOLTA 🛛 上                                                                        | Contemporte Source Login: System Administrator 💼 Logout                                                                                                    |  |  |  |  |  |  |  |
|---------------------------------------------------------------------------------------------|----------------------------------------------------------------------------------------------------|--|--|--|--|--|--|--|
| My Panel Manager                                                                            | Бо to Тор Мели                                                                                                    |  |  |  |  |  |  |  |
| Administrative Setting<br>Administrator List<br>Managed Device Setting<br>Server Settings   | Personal Panel User Group All Users                                                                                                    |  |  |  |  |  |  |  |
| Personal Address Book<br>Personal Panel<br>Address Batch Setting<br>Error Report<br>Version | All subgroup users are included     Display                                                                                                    |  |  |  |  |  |  |  |
|                                                                                             | Total:       1-1/1       [10] 20 30 50 100         Select System Settings Main Menu Settings Copy Setting Fax/Scan Settings User Name User Group Name Description |  |  |  |  |  |  |  |
|                                                                                             | Edit     Edit     Edit     Edit     june     OTHER                                                                                                    |  |  |  |  |  |  |  |
|                                                                                             |                                                                                                    |  |  |  |  |  |  |  |

The registered users will be listed. To edit select System Settings/Edit, Main Menu, Fax / Scan settings select Edit link under each category.

|                                                                 | Login: System Administrator 📩 Logout                                                      |  |  |  |  |
|-----------------------------------------------------------------|-------------------------------------------------------------------------------------------|--|--|--|--|
| My Panel Manager                                                | Go to Top Menu                                                                            |  |  |  |  |
| Administrative Setting                                          | System Settings                                                                           |  |  |  |  |
| Administrator List<br>Managed Device Setting<br>Server Settings | Owner: june                                                                               |  |  |  |  |
| Personal Address Book Personal Panel                            | Language Selection                                                                        |  |  |  |  |
| Address Batch Setting                                           | Screen display language setting American English 🗸                                        |  |  |  |  |
| Error Report                                                    | The selected language will only be displayed if the target device supports that language. |  |  |  |  |
| Version                                                         | Measurement Unit Settings                                                                 |  |  |  |  |
|                                                                 | Color Selection Settings                                                                  |  |  |  |  |
|                                                                 | Color Selection O Green    Blue Yellow O Orange                                           |  |  |  |  |
|                                                                 | Screen to be displayed after login                                                        |  |  |  |  |
|                                                                 | Screen to be displayed Main Menu  Main Menu Copy Fax/Scan User Box Image Panel Browser    |  |  |  |  |
|                                                                 |                                                                                           |  |  |  |  |
|                                                                 |                                                                                           |  |  |  |  |
|                                                                 |                                                                                           |  |  |  |  |
|                                                                 |                                                                                           |  |  |  |  |
|                                                                 |                                                                                           |  |  |  |  |
|                                                                 |                                                                                           |  |  |  |  |
|                                                                 |                                                                                           |  |  |  |  |

In system settings window select the desired user settings to modify the MFP display.

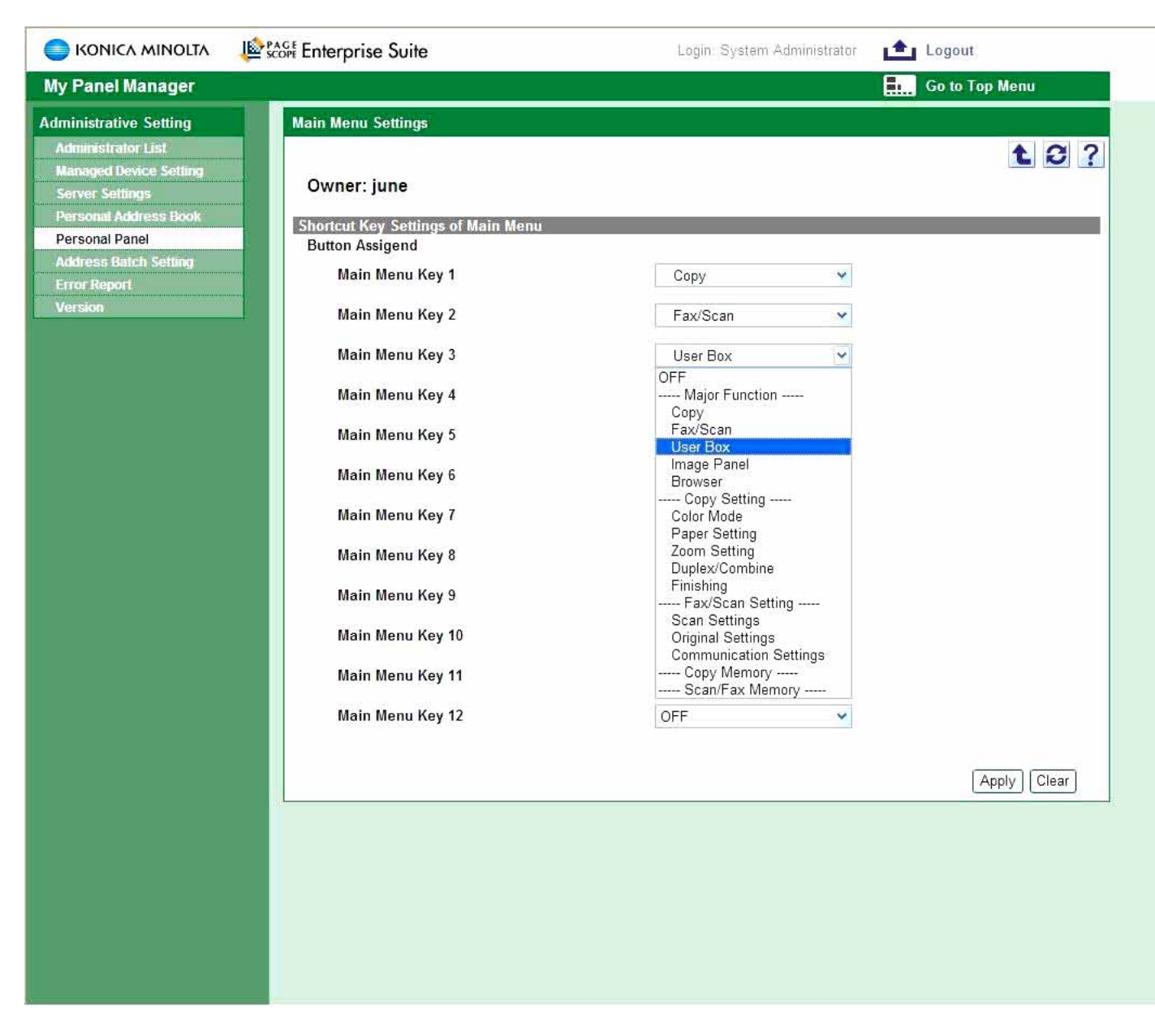

In the main Menu remove or add desired shortcuts to the functions in the user's main menu.

| SCOPE Enterprise Suite                                                 |                                          | Login: Sy             | /stem Administrator | 💼 Logout       |
|------------------------------------------------------------------------|------------------------------------------|-----------------------|---------------------|----------------|
| My Panel Manager                                                       |                                          |                       |                     | Go to Top Menu |
| Administrative Setting<br>Administrator List<br>Managed Device Setting | Copy Setting                             |                       |                     | <b>t</b> 2 ?   |
| Server Settings<br>Personal Address Book                               | Owner: june<br>Copy screen customization |                       |                     |                |
| Address Batch Setting                                                  | Default Tab                              | 💿 Basic 🛛 🔿 Quick Coj | ру                  |                |
| Error Report                                                           | Shortcut Key 1                           | Cover Sheet           | *                   |                |
| Version                                                                | Shortcut Key 2                           | Color Balance         | *                   |                |
|                                                                        |                                          |                       |                     | Apply Clear    |
|                                                                        |                                          |                       |                     |                |
|                                                                        |                                          |                       |                     |                |
|                                                                        |                                          |                       |                     |                |
|                                                                        |                                          |                       |                     |                |
|                                                                        |                                          |                       |                     |                |
|                                                                        |                                          |                       |                     |                |
|                                                                        |                                          |                       |                     |                |
|                                                                        |                                          |                       |                     |                |
|                                                                        |                                          |                       |                     |                |
|                                                                        |                                          |                       |                     |                |

In the Copy Setting menu users can add two shortcuts to the Copy screen at the MFP.

| SKONICA MINOLTA                                                                           | PAGE Enterprise Suite | Login: System Administrator 🛛 💼 Logout                                                                                                    |
|-------------------------------------------------------------------------------------------|-----------------------|----------------------------------------------------------------------------------------------------|
| My Panel Manager                                                                          |                       | <b>Б.</b> Go to Top Мели                                                                                                    |
| Administrative Setting<br>Administrator List<br>Managed Device Setting<br>Server Settings | Fax/Scan Settings     |                                                                                                    |
|                                                                                           | Owner: june           |                                                                                                    |
| Personal Panel                                                                            | Fax/Scan Screen Cust  | omization                                                                                                    |
| Address Batch Setting                                                                     | Shortcut Key 1        | Text/Photo                                                                                                    |
| Error Report                                                                              | Shortcut Key 2        | File Type                                                                                                    |
|                                                                                           | Default Tab           | <ul> <li>Job History</li> <li>Direct Input</li> <li>Address Search (LDAP)</li> <li>Address Book</li> <li>Default screen display from registered address</li> <li>Index  Default Display for index selection</li> </ul> My Address Book <ul> <li>ABC</li> <li>DEF</li> <li>GHI</li> <li>JKL</li> <li>MNO</li> <li>PORS</li> <li>TUV</li> <li>WXYZ</li> <li>etc</li> <li>Aa</li> <li>Ka</li> <li>Sa</li> <li>Ta</li> <li>Na</li> <li>Ha</li> <li>Ma</li> <li>Ya</li> <li>RaWa</li> </ul> |

In the Fax / Scan Setting menu users can add two shortcuts to the Fax / Scan screen at the MFP, in addition to adding address book Job history, Direct input as default view. This concludes the installation and setup of the PSES server, users and devices.

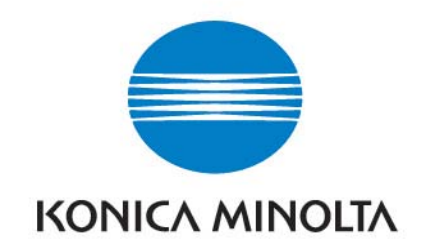

This material is copyrighted by Konica Minolta Business Solutions USA, Inc. and is the sole property of Konica Minolta Business Solutions USA. Duplication of this proprietary report or excerpts from this report, in any manner, whether printed or electronic (including and not limited to, copying, faxing, scanning or use on a fax-back system), is illegal and strictly forbidden without written permission from Konica Minolta Business Solutions USA, Inc. Violators will be prosecuted to the fullest extent of the law.

Konica Minolta Business Solutions USA, Inc. 100 Williams Drive Ramsey, NJ 07446 201-825-4000